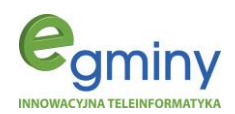

# **EkoSłupek** INSTRUKCJA OBSŁUGI

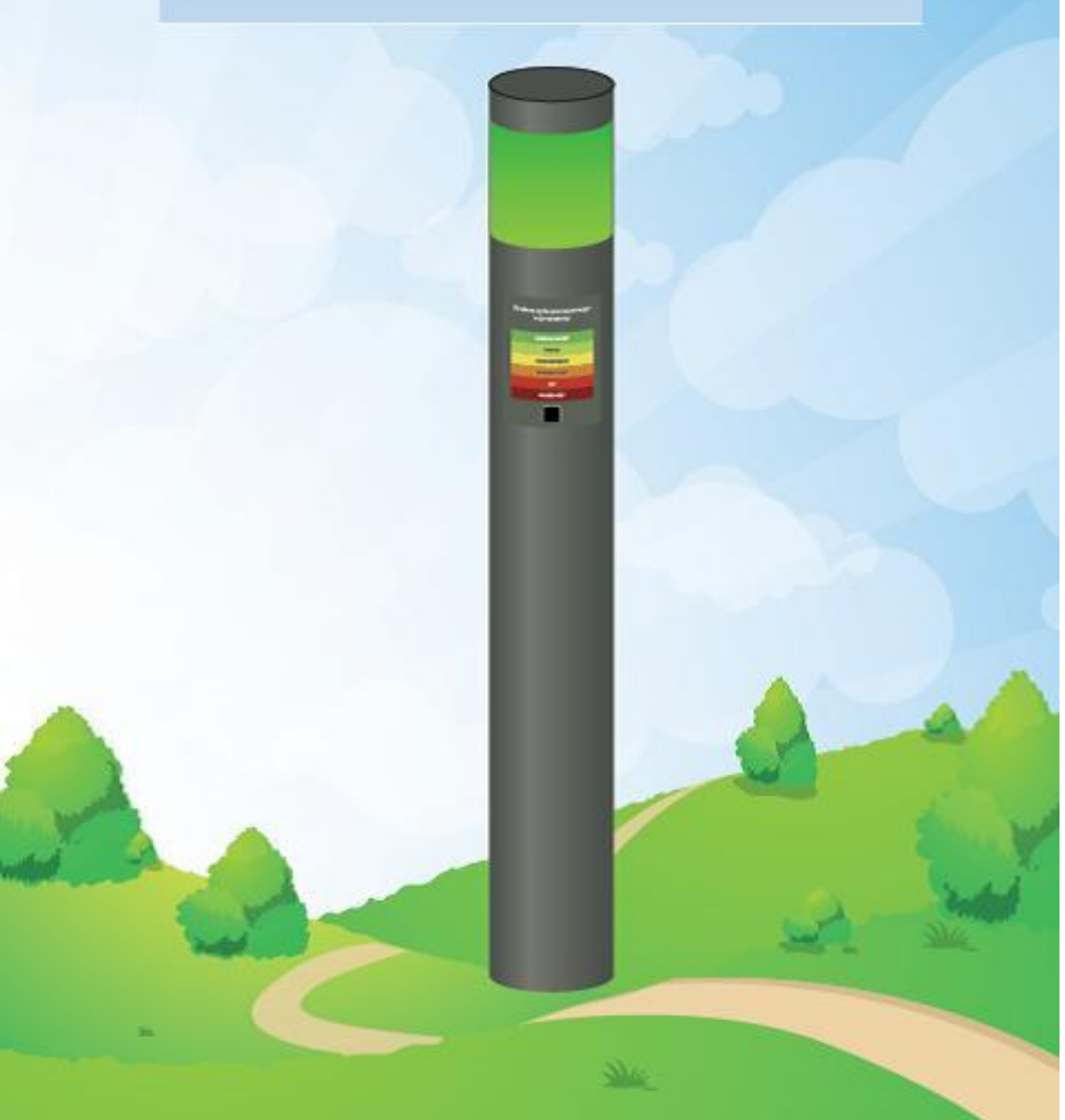

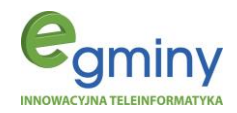

### Spis treści

| 1. Opis   | s produktu                                                    |    |
|-----------|---------------------------------------------------------------|----|
| 1.1.      | Do czego służy EkoSłupek i jakie są jego parametry techniczne |    |
| 1.2.      | Rysunki techniczne                                            | 7  |
| 2. Instr  | rukcja montażu                                                | 9  |
| 2.1.      | Wykonanie przyłącza elektrycznego – wymagania, schemat        | 9  |
| 2.2.      | Montaż EkoSłupka                                              |    |
| 3. Apli   | ikacja AirSensor na urządzenia mobilne                        |    |
| 3.1.      | Do czego służy aplikacja AirSensor                            |    |
| 3.2.      | Pobranie, instalacja i połączenie z Ekosłupkiem               |    |
| 3.3.      | Obsługa aplikacji                                             | 15 |
| 3.4.      | Dostęp do platformy airsensor.eu w wersji mobilnej            | 26 |
| 4. Pulp   | pit platformy airsensor.eu                                    |    |
| Certyfika | aty oraz deklaracje zgodności                                 |    |
| Spis ryst | unków                                                         |    |

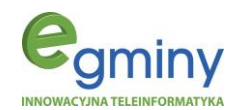

### 1. Opis produktu

### 1.1.Do czego służy EkoSłupek i jakie są jego parametry techniczne

EkoSłupek jest zaawansowanym urządzeniem do pomiaru i sygnalizowania jakości powietrza za pomocą koloru światła na terenach otwartych oraz w miejscu pracy. Został wyposażony w oświetlenie ledowe, które na podstawie wyników bieżących pomiarów stężenia pyłów zawieszonych, jak również innych zanieczyszczeń, przybiera barwę zgodną z Polskim Indeksem Jakości Powietrza, jak przedstawiono poniżej<sup>1</sup>.

| Indeks jakości<br>powietrza | РМ10<br>[µg/m <sup>3</sup> ] | PM2,5<br>[μg/m <sup>3</sup> ] |  |
|-----------------------------|------------------------------|-------------------------------|--|
| Bardzo dobry                | 0 - 20                       | 0 - 13                        |  |
| Dobry                       | 20.1 - 50                    | 13,1 - 35                     |  |
| Umiarkowany                 | 50,1 - 80                    | 35,1 - 55                     |  |
| Dostateczny                 | 80,1 - 110                   | 55,1 - 75                     |  |
| Zły                         | 110,1 - 150                  | 75,1 - 110                    |  |
| Bardzo zły                  | > 150                        | > 110                         |  |

rys. 2 Legenda kolorów jakości powietrza

### Legenda kolorów

| PM 2.5<br>[μg/m³] | PM 10<br>[μg/m³] | Formaldehydy<br>[µg/m³] | O3<br>[µg/m³] | NO2<br>[µg/m³] | SO2<br>[μg/m³] | CO2<br>[ppm] |  |
|-------------------|------------------|-------------------------|---------------|----------------|----------------|--------------|--|
| <13               | <21              | <150                    | <71           | <140           | <700           | <400         |  |
| 13-35             | 20-50            | 151-197                 | 72-121        | 141-500        | 701-1000       | 401-1000     |  |
| 35-55             | 50-80            | 198-370                 | 122-151       | 501-900        | 1001-1300      | 1001-9000    |  |
| 55-75             | 80-110           | 371-540                 | 152-181       | 901-1300       | 1301-2000      | 9001-17000   |  |
| 75-110            | 110-150          | 541-740                 | 182-241       | 1301-1500      | 2001-2700      | 17001-27000  |  |
| 110<              | 150<             | 740<                    | 241<          | 1500<          | 2700<          | 27000<       |  |

Szczegółowe wyniki pomiarów stężenia zanieczyszczeń w powietrzu można odczytywać za pomocą aplikacji mobilnej AirSensor, którą omówiono w punkcie 3 instrukcji.

<sup>&</sup>lt;sup>1</sup> Stan powietrza: BARDZO DOBRY - kolor intensywnie zielony, DOBRY - kolor blado-zielony, UMIARKOWANY - kolor żółty, DOSTATECZNY - kolor jasno pomarańczowy, ZŁY - kolor jasno czerwony, BARDZO ZŁY - kolor intensywnie czerwony.

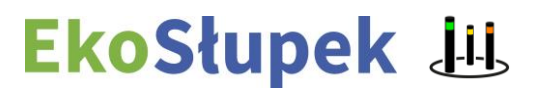

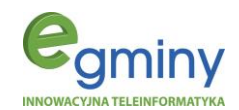

Produkt posiada moduły:

- **WiFi** umożliwiający użycie bezprzewodowej sieci LAN do łączenia się z platformą AirSensor, pozwalającą na dostęp do szczegółowych danych z pomiarów zainstalowanych w urządzeniu czujników,
- **Bluetooth**® umożliwiający komunikację pomiędzy słupkiem a aplikacją mobilną AirSensor, za pośrednictwem, której można sterować parametrami urządzenia i odczytywać aktualne wyniki pomiarów zainstalowanych czujników.

Dokonuje pomiaru stężenia zanieczyszczeń w powietrzu, w zależności od wybranego modelu:

- dwutlenku siarki (SO<sub>2</sub>)
- ozonu (O<sub>3</sub>)
- pyłów zawieszonych PM 1, PM 2.5, PM 10
- formaldehydów
- dwutlenku węgla (CO<sub>2</sub>)
- dwutlenku azotu (NO<sub>2</sub>)
- dodatkowo pomiar: ciśnienia atmosferycznego, temperatury, wilgotności powietrza oraz gleby.

Po wykonaniu pomiaru sygnalizuje aktualny stan powietrza, zgodnie z przypisaną do zanieczyszczenia kolorystyką.

**Zastosowanie**: otoczenie budynków biurowych, parki, ciągi piesze, zewnętrzne place zabaw, boiska sportowe zewnętrzne, siłownie na świeżym powietrzu, przedszkolne i szkolne ogródki, także wewnątrz pomieszczeń i hal produkcyjnych.

Stopień ochronny: IP 65 dla części optycznej i układu zasilającego.

Material: anodowany stop aluminium.

Klosz: mrożony wykonany z polimetakrylanu metylu (PMMA).

Przewidywany czas eksploatacji LED: 25 000 h.

Liczba diod: 256 LED RGB.

Urządzenie może także pracować w trybie lampy LED lub w trybie dzielonym (część diod wykorzystywana jest jako oświetlenie LED a część pozostaje wskaźnikiem zanieczyszczeń).

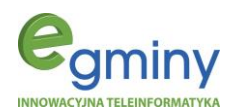

### Parametry techniczne EkoSłupka oraz wersje czujników pomiarowych

|             | Model                         | Eko-słupek Standard                                                              | Eko-słupek Premium                          | Eko-słupek AllSensor                                         | Eko-słupek AllSeason                                         |
|-------------|-------------------------------|----------------------------------------------------------------------------------|---------------------------------------------|--------------------------------------------------------------|--------------------------------------------------------------|
|             | Dokładność zliczania cząstek  | 50% / 0,3 μm                                                                     | 50% / 0,3 μm                                | 50% / 0,3 μm                                                 | 50% / 0,3 μm                                                 |
|             |                               | 98% = >0,5 $\mu m$                                                               | $98\% = {>}0{,}5~\mu m$                     | $98\% = >0,5 \ \mu m$                                        | $98\% = >0,5 \ \mu m$                                        |
|             | Zakres pomiaru cząstek        | <ul> <li>od 0,3 do 1,0 μm</li> </ul>                                             | <ul> <li>od 0,3 do 1,0 μm</li> </ul>        | <ul> <li>od 0,3 do 1,0 μm</li> </ul>                         | • od 0,3 do 1,0 μm                                           |
|             |                               | <ul> <li>od 1,0 do 2,5 μm</li> </ul>                                             | <ul> <li>od 1,0 do 2,5 μm</li> </ul>        | <ul> <li>od 1,0 do 2,5 μm</li> </ul>                         | • od 1,0 do 2,5 μm                                           |
|             |                               | <ul> <li>od 2,5 do 10 μm</li> </ul>                                              | • od 2,5 do 10 μm                           | • od 2,5 do 10 μm                                            | • od 2,5 do 10 μm                                            |
| _           | Rozdzielczość pomiaru cząstek | do 1 µg / m <sup>3</sup>                                                         | do 1 µg / m <sup>3</sup>                    | do 1 µg / m <sup>3</sup>                                     | do 1 µg / m <sup>3</sup>                                     |
| nycł        | Efektywny zakres (PM 2,5      | od 0 do 500 ~ g/m <sup>3</sup>                                                   | od 0 do 500 ~ g/m <sup>3</sup>              | od 0 do 500 ~ g/m3                                           | od 0 do 500 ~ g/m³                                           |
| ieszo       | standard)                     |                                                                                  |                                             |                                                              |                                                              |
| Zaw         | Max zakres (PM 2,5 standard)  | >=1000 µg/m <sup>3</sup>                                                         | >=1000 µg/m <sup>3</sup>                    | >=1000 µg/m <sup>3</sup>                                     | >=1000 µg/m <sup>3</sup>                                     |
| yłów        | Max błąd spójności cząsteczek | ±10 % - od 100 do ~500                                                           | $\pm 10$ % - od 100 do ~500 µg/m³, $\pm 10$ | $\pm 10$ % - od 100 do ~500 $\mu g/m^3$                      | $\pm 10$ % - od 100 do ~500 $\mu g/m^3$                      |
| iik p.      |                               | $\mu g/m^{\scriptscriptstyle 3},\pm 10~\mu g/m^{\scriptscriptstyle 3}$ - od 0 do | $\mu g/m^3$ - od 0 do ${\sim}100~\mu g/m^3$ | $\pm 10~\mu g/m^3$ - od 0 do ${\sim}100~\mu g/m^3$           | $\pm 10~\mu g/m^3$ - od 0 do ${\sim}100~\mu g/m^3$           |
| zujn        |                               | ${\sim}100~\mu\text{g/m}^{\scriptscriptstyle 3}$                                 |                                             |                                                              |                                                              |
| 0           | Pojedynczy czas odpowiedzi    | <1s                                                                              | <1s                                         | <1s                                                          | <1s                                                          |
|             | Całkowity czas odpowiedzi     | <10s                                                                             | <10s                                        | <10s                                                         | <10s                                                         |
|             | Zakres temperatur (praca)     | -10 ~ +60-°C                                                                     | -10 ~ +60-°C                                | -10 ~ +60-°C                                                 | -10 ~ +60-°C                                                 |
|             | Zakres Wilgotności (praca)    | 0 ~ 99%°                                                                         | 0 ~ 99%°                                    | 0 ~ 99%°                                                     | 0 ~ 99%°                                                     |
|             | Standardowa objętość          | 0,1 L                                                                            | 0,1 L                                       | 0,1 L                                                        | 0,1 L                                                        |
|             | cząsteczek                    |                                                                                  |                                             |                                                              |                                                              |
| ści         | Dokładność pomiaru            | ± 3 % (20 80%RH)                                                                 | ± 3 % (20 80%RH)                            | ± 3 % (20 80%RH)                                             | ± 3 % (20 80%RH)                                             |
| otnoś       | Rozdzielczość                 | 0,008RH                                                                          | 0,008RH                                     | 0,008RH                                                      | 0,008RH                                                      |
| ıjnik wilgo | Nieliniowość 10->90/25°C 1%RH |                                                                                  | 1%RH                                        | 1%RH                                                         | 1%RH                                                         |
|             | Zakres Wilgotności (praca)    | $0 \sim 100\% RH^\circ$                                                          | $0 \sim 100\% RH^{\circ}$                   | $0 \sim 100\% RH^{\circ}$                                    | $0 \sim 100\% RH^\circ$                                      |
| Czu         | Zakres temperatur (praca)     | -40 +-85°C°                                                                      | -40 +-85°C°                                 | -40 +-85°C°                                                  | -40 +-85°C°                                                  |
|             | Dokładność pomiaru            | +/-0,5°C (25°C)                                                                  | +/-0,5°C (25°C)                             | +/-0,5°C (25°C)                                              | +/-0,5°C (25°C)                                              |
| ury         |                               | +/-1°C (0-do 65°C)                                                               | +/-1°C (0-do 65°C)                          | +/-1°C (0-do 65°C)                                           | +/-1°C (0-do 65°C)                                           |
| oerat       |                               | +/-1,25°C (-20do-0°C)                                                            | +/-1,25°C (-20do-0°C)                       | +/-1,25°C (-20do-0°C)                                        | +/-1,25°C (-20do-0°C)                                        |
| temp        |                               | +/-1,5°C (-40do -20°C)                                                           | +/-1,5°C (-40do -20°C)                      | +/-1,5°C (-40do -20°C)                                       | +/-1,5°C (-40do -20°C)                                       |
| jnik        | Zakres temperatur (praca)     | -40 +-85°C                                                                       | -40 +-85°C                                  | -40 +-85°C                                                   | -40 +-85°C                                                   |
| Czu         |                               | 0 +-65°C Pełna dokładność°                                                       | 0 +-65°C Pełna dokładność°                  | 0 +-65°C Pełna dokładność°                                   | 0 +-65°C Pełna dokładność°                                   |
|             | Rozdzielczość API             | 0,01°C (25°C)                                                                    | 0,01°C (25°C)                               | 0,01°C (25°C)                                                | 0,01°C (25°C)                                                |
|             | Zakres pomiarowy              | od 300 do 1100 hPa                                                               | od 300 do 1100 hPa                          | od 300 do 1100 hPa                                           | od 300 do 1100 hPa                                           |
|             | Dokładność pomiaru            | $\pm 1$ hPa (300-1100hPa, 0 do                                                   | $\pm 1$ hPa (300-1100hPa, 0 do +65°C)       | $\pm 1$ hPa (300-1100hPa, 0 do                               | $\pm 1$ hPa (300-1100hPa, 0 do                               |
| nia         |                               | +65°C)                                                                           | $\pm 1.7$ hPa (300-1100hPa, -20 do-         | +65°C)                                                       | +65°C)                                                       |
| iśnie       |                               | $\pm 1.7$ nPa (300-1100nPa, -20                                                  | U <sup>-</sup> C)                           | $\pm 1.7$ nPa (300-1100nPa, -20                              | $\pm 1.7$ nPa (300-1100nPa, -20                              |
| nik c       |                               | $\pm 1 \text{ bPa} (1100 \ 1250 \text{ bPa} \ 25 \text{ do}$                     | $\pm 1$ lifa (1100-1230lifa, 23 uo-         | $\pm 1 \text{ bPa} (1100 \ 1250 \text{ bPa} \ 25 \text{ do}$ | $\pm 1 \text{ bPa} (1100 \ 1250 \text{ bPa} \ 25 \text{ do}$ |
| Czuji       |                               | ± 1 m a (1100-1250m a, 25 do-<br>65°C)                                           | 05 (C)                                      | = 1 III a (1100-1250III a, 25 do-                            | ± 1 m a (1100-1230m a, 23 u0-<br>65°C)                       |
| 0           | Zakres temperatur (praca)     | -40 +-85°C                                                                       | -40 +-85°C                                  | -40 +-85°C                                                   | -40 +-85°C                                                   |
|             | (price)                       | 0 +-65°C Pełna dokładność°                                                       | 0 +-65°C Pełna dokładność°                  | 0 +-65°C Pełna dokładność°                                   | 0 +-65°C Pełna dokładność°                                   |
| ×           | Zakres pomiaru                | NIE                                                                              | od 0 do ~1 mg / m <sup>3</sup>              | od 0 do ~1 mg / m <sup>3</sup>                               | od 0 do ~1 mg / m <sup>3</sup>                               |
| hydó        | formaldehydów                 |                                                                                  |                                             |                                                              |                                                              |
| aldel       | Max zakres pomiaru            | NIE                                                                              | od 0 do ~2 mg / m <sup>3</sup>              | od 0 do ~2 mg / m <sup>3</sup>                               | od 0 do ~2 mg / m <sup>3</sup>                               |
| orm         | formaldehydów                 |                                                                                  |                                             |                                                              |                                                              |
| nik f       | Dokładność pomiaru            | NIE                                                                              | do 0,001                                    | do 0,001                                                     | do 0,001                                                     |
| Czuj        | formaldehydów                 |                                                                                  |                                             |                                                              |                                                              |

# EkoSłupek 进

Strona: 5

# EkoSłupek 进

Strona: 6

alumaly AllGaasan

|          |            | mouci                                       | ERO-Stuper Standard | ERO-Stupek I feinfull | Eko-stupek Aliselisoi        | ERO-Stuper AllSeason          |
|----------|------------|---------------------------------------------|---------------------|-----------------------|------------------------------|-------------------------------|
|          |            | Max błąd spójności pomiaru<br>formaldehydów | NIE                 | < ± 5%                | < ± 5%                       | < ± 5%                        |
|          |            | Zakres temperatur (praca)                   | NIE                 | -10 ~ +60-°C          | -10 ~ +60-°C                 | -10 ~ +60-°C                  |
|          |            | Zakres Wilgotności (praca)                  | NIE                 | 0~99%°                | 0 ~ 99%°                     | 0 ~ 99%°                      |
|          |            | Nominalny zakres pomiarowy                  | NIE                 | NIE                   | od 0 do ~1 ppm               | od 0 do ~1 ppm                |
|          |            | Zakres linearności pomiaru                  | NIE                 | NIE                   | do 1 ppm                     | do 1 ppm                      |
|          |            | Maksymalna wartość                          | NIE                 | NIE                   | 10 ppm                       | 10 ppm                        |
| nuc      |            | Rozdzielczość                               | NIE                 | NIE                   | 20ppb                        | 20ppb                         |
| k oze    | 3)         | Zero sygnał (+20°C)                         | NIE                 | NIE                   | <+/- 0.1µA                   | <+/- 0.1µA                    |
| inju     | 9          | Czas odpowiedzi                             | NIE                 | NIE                   | =<45s                        | =<45s                         |
| Cz       |            | Zakres temperatur (praca)                   | NIE                 | NIE                   | -20 ~ +50-°C                 | -20 ~ +50-°C                  |
|          |            | Zakres wilgotności (praca)                  | NIE                 | NIE                   | 0 ~ 95% RH brak kondensacji° | 0 ~ 95% RH brak kondensacji°  |
|          |            | Zakres ciśnienia (praca)                    | NIE                 | NIE                   | 1atm+/- 10%                  | 1atm+/- 10%                   |
|          |            | Nominalny zakres pomiarowy                  | NIE                 | NIE                   | NIE                          | od 0 do ~5 ppm                |
|          |            | Zakres linearności pomiaru                  | NIE                 | NIE                   | NIE                          | do 5 ppm                      |
| arki     |            | Maksymalna wartość                          | NIE                 | NIE                   | NIE                          | 20 ppm                        |
| ku si    |            | Rozdzielczość                               | NIE                 | NIE                   | NIE                          | 50ppb                         |
| tlen     | 5          | Zero sygnał (+20°C)                         | NIE                 | NIE                   | NIE                          | <+/- 0.3μA                    |
| dwu      | (SC        | Czas odpowiedzi                             | NIE                 | NIE                   | NIE                          | =<45s                         |
| jnik     |            | Zakres temperatur (praca)                   | NIE                 | NIE                   | NIE                          | -20 ~ +70-°C                  |
| Czu      |            | Zakres wilgotności (praca)                  | NIE                 | NIE                   | NIE                          | 15 ~ 95% RH brak kondensacji° |
|          |            | Zakres ciśnienia (praca)                    | NIE                 | NIE                   | NIE                          | 1atm+/- 10%                   |
|          |            | Nominalny zakres pomiarowy                  | NIE                 | NIE                   | NIE                          | od 0 do ~5 ppm                |
|          |            | Zakres linearności pomiaru                  | NIE                 | NIE                   | NIE                          | do 5 ppm                      |
| sotu     |            | Maksymalna wartość                          | NIE                 | NIE                   | NIE                          | 20 ppm                        |
| ku az    |            | Rozdzielczość                               | NIE                 | NIE                   | NIE                          | 50ppb                         |
| tlen     | <b>3</b> ) | Zero sygnał (+20°C)                         | NIE                 | NIE                   | NIE                          | <+/- 0.4µA                    |
| nwp      | ž          | Czas odpowiedzi                             | NIE                 | NIE                   | NIE                          | =<90s                         |
| jnik     |            | Zakres temperatur (praca)                   | NIE                 | NIE                   | NIE                          | -20 ~ +50-°C                  |
| Czu      |            | Zakres wilgotności (praca)                  | NIE                 | NIE                   | NIE                          | 15 ~ 95% RH brak kondensacii° |
|          |            | Zakres ciśnienia (praca)                    | NIE                 | NIE                   | NIE                          | 1atm+/- 10%                   |
|          |            | Zakres pomiarowy                            | NIE                 | NIE                   | NIE                          | od 400 do 4000 ppm            |
| ęgla     |            | Dokładność pomiaru                          | NIE                 | NIE                   | NIE                          | +/- 75ppm +/- 5% odczytu pom. |
| M E      |            | Czas przygotowania                          | NIE                 | NIE                   | NIE                          | <30s                          |
| tlenk    | 5          | Czas odpowiedzi pomiaru                     | NIE                 | NIE                   | NIE                          | < 3 minuty                    |
| nwp      | Ŭ          | Zakres temperatur (praca)                   | NIE                 | NIE                   | NIE                          | -20 ~ +70-°C                  |
| jnik     |            | Zakres Wilgotności (praca)                  | NIE                 | NIE                   | NIE                          | 0 ~ 93% RH brak kondensacii°  |
| Czuj     |            | Zakres ciśnienia (praca)                    | NIE                 | NIE                   | NIE                          | 1atm+/- 10%                   |
|          | C          | zuinik nateżenia światła                    | TAK                 | TAK                   | ТАК                          | TAK                           |
|          | N          | Ioduł sieciowy Ethernet                     | NIE                 | NIE                   | ТАК                          | ТАК                           |
|          | I          | Jkład WiFi 802.11BGN                        | TAK                 | TAK                   | ТАК                          | ТАК                           |
|          | N          | Modul Bluetooth BLE®                        | TAK                 | TAK                   | TAK                          | ТАК                           |
| <u> </u> | 1          | Ilość diod LED RGB                          | 256                 | 256                   | 256                          | 256                           |
| <u> </u> |            | Strumień oprawy                             | 2000 lm             | 2000 lm               | 2000 lm                      | 2000 lm                       |
|          |            | Wysokość słupka                             | 1175 mm             | 1175 mm               | 1175 mm                      | 1175 mm                       |
|          |            | Waga netto słupka                           | 7,5 kg              | 7,7 kg                | 8 kg                         | 8 kg                          |
| L        |            | - •                                         |                     | · •                   |                              | Ŭ Ŭ                           |

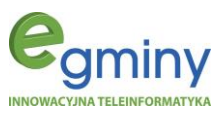

Junal Standard

Mada

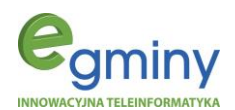

### 1.2.Rysunki techniczne

#### rys. 3 Schemat budowy EkoSłupka

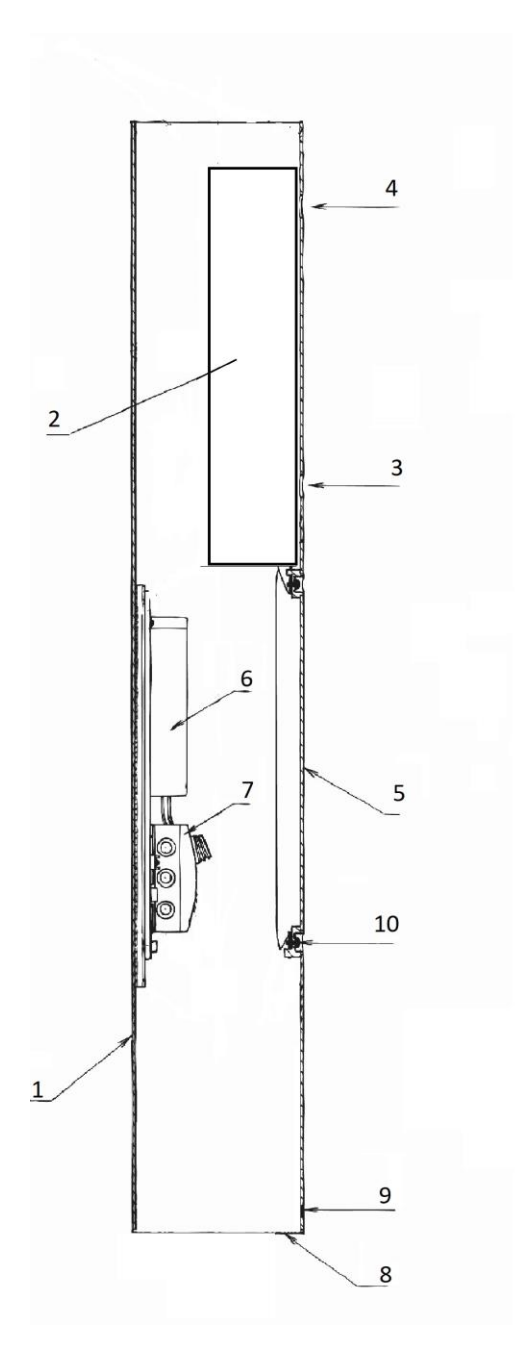

- 1. Korpus
- 2. Komora detekcyjna z czujnikami
- 3. Otwór wlotowy powietrza
- 4. Otwór wylotowy powietrz
- 5. Klapa rewizyjna
- 6. Zasilacz
  - 7. Puszka przyłączeniowa z wyłącznikiem
  - 8. Podstawa
  - 9. Śruba mocująca podstawę
  - 10. Śruba mocująca klapę rewizyjną

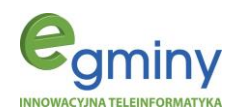

rys. 4 Klosz sygnalizacyjny EkoSłupka

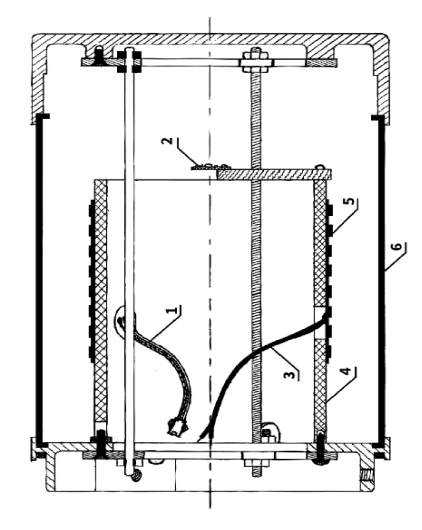

1 Przewód zasilający sterownik EkoSłupka 2 Luksomierz do sterowania matrycą LED 3 Przewód zasilający EkoSłupek 4 Radiator 5 Matryca LED

6 Obudowa PCV

rys. 5 Schemat złącz sterownika EkoSłupka

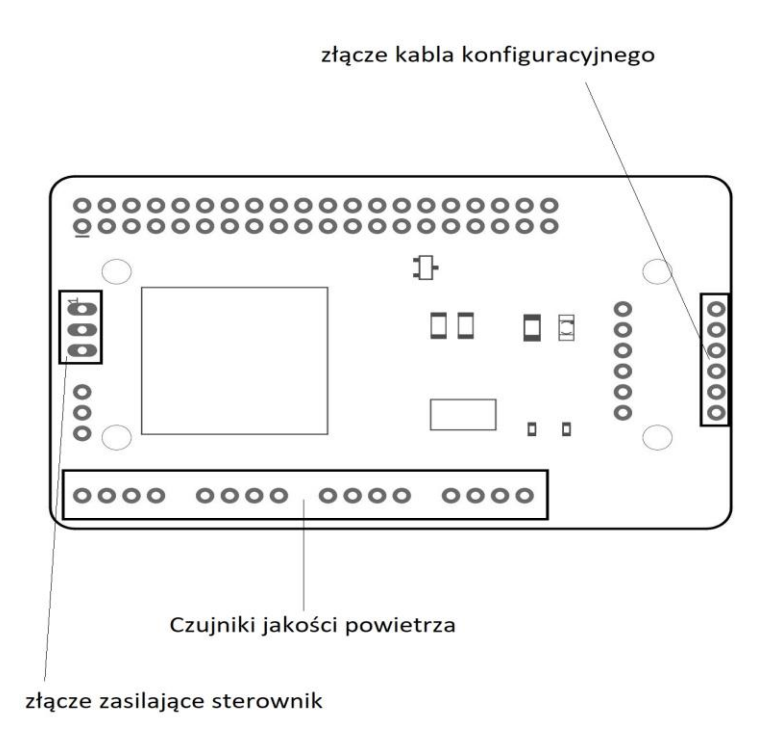

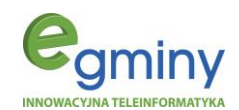

### 2. Instrukcja montażu

Zaleca się, aby montaż EkoSłupka powierzyć wykwalifikowanej osobie, posiadającej uprawnienia do prac pod napięciem. Przewody elektryczne muszą być podłączone zgodnie z instrukcją oraz obowiązującymi normami i przepisami. Podczas wykonywania prac proszę zwrócić uwagę ma przestrzeganie zasad BHP.

### 2.1.Wykonanie przyłącza elektrycznego – wymagania, schemat

Wykonanie podłączenia elektrycznego powinna wykonać osoba posiadająca stosowne uprawnienia. Należy rozpocząć od oględzin miejsca instalacji i określania szczegółowego zakresu niezbędnych do wykonania prac. Po przygotowaniu stosownych narzędzi należy wykonać wykop doprowadzający przewód zasilający EkoSłupek z przyłącza elektrycznego, w którym należy **umieścić zabezpieczenie różnicowo-prądowe oraz nadprądowe**.

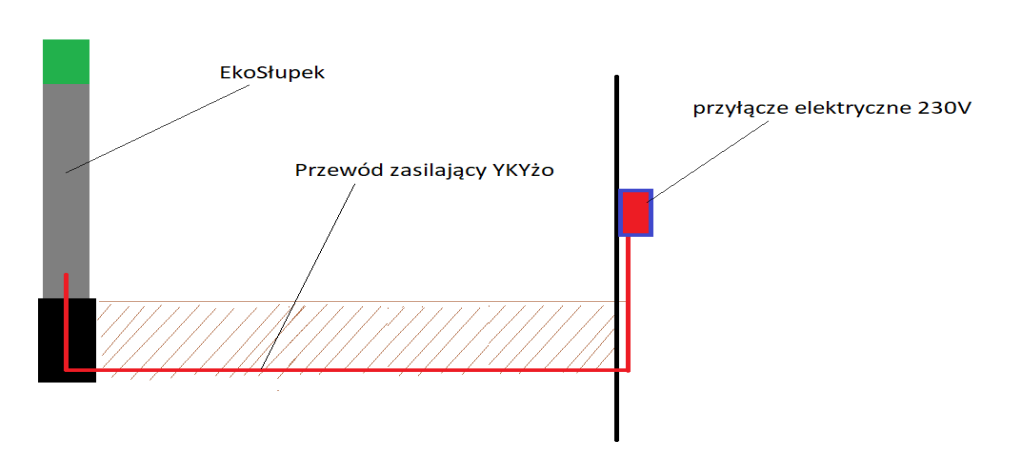

rys. 6 Schemat ideowy podłączenia EkoSłupka

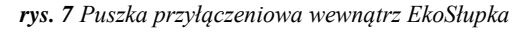

rys. 8 Puszka przyłączeniowa z podłączonym kablem zasilającym

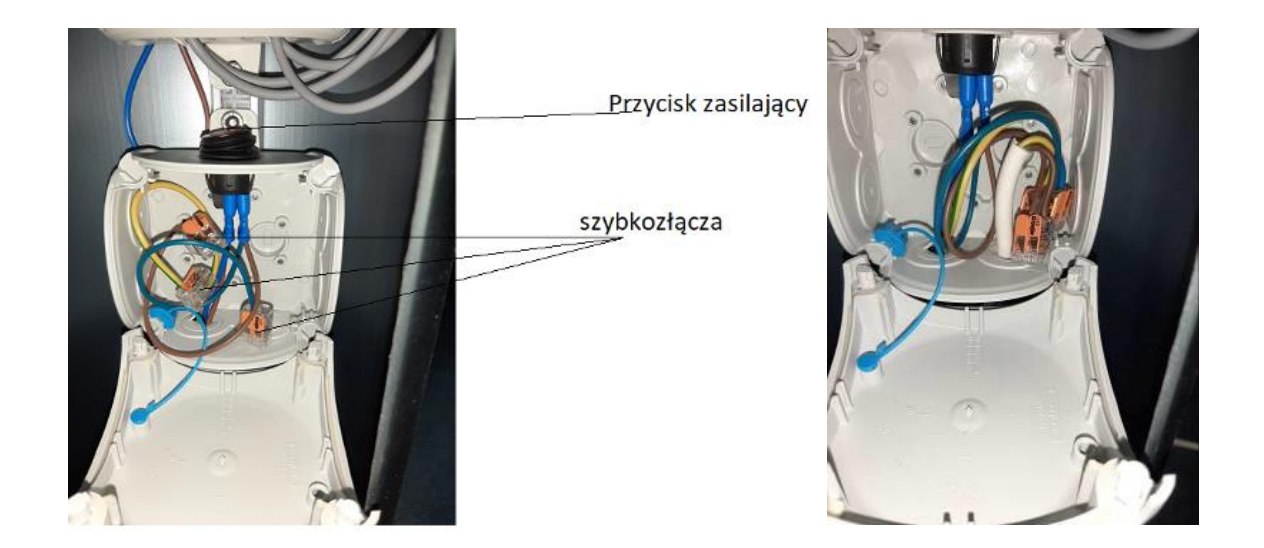

# EkoSłupek 进

Strona: 9

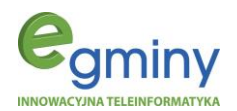

Użyty kabel powinien spełniać obowiązujące normy oraz być przeznaczony do pracy pod ziemią. Zaleca się użycie zabezpieczenia nadprądowego B10 oraz kabla doziemnego YKYżo o przekroju 3x1,5mm<sup>2</sup>. Kabel zasilający EkoSłupek należy umieścić w osłonie doziemnej typu Arot oraz oznaczyć jego drogę.

Kabel zasilający wewnątrz słupka wprowadzić do puszki przyłączeniowej za pomocą specjalnych dławików. W puszcze przy pomocy załączonych szybkozłączy typu "Wago" dokonać podłączenia zgodnie z kolorystyką. Po podłączeniu zamknąć puszkę używając do tego śrub plastikowych oraz przycisnąć przycisk zasilający.

### 2.2.Montaż EkoSłupka

Do montażu EkoSłupka zalecany jest fundament "B-0A". Fundament betonowy typu: "B-0A" umieścić w przygotowanym wcześniej wykopie. Należy postępować wg poniższych punktów:

- 1) Wprowadzić przewód zasilający poprzez otwór wewnątrz fundamentu.
- 2) Zakopać fundament betonowy w ziemi, wypoziomować oraz zagęścić ziemię wokół fundamentu.
- 3) Odkręcić podstawę montażową umieszczoną w dolnej części EkoSłupka za pomocą klucza typu "torx z otworem".
- 4) Do przygotowanego wcześniej fundamentu przymocować podstawę montażową za pomocą trzech śrub mocujących M8.
- 5) Postawić EkoSłupek w podstawie i skręcić całość śrubkami typu "torx z otworem".
- 6) Odkręcić pokrywę rewizyjną za pomocą klucza typu "torx z otworem" oraz wpuścić przewód zasilający do wewnątrz słupka.

### 3. Aplikacja AirSensor na urządzenia mobilne

### 3.1.Do czego służy aplikacja AirSensor

Aplikacja AirSensor przeznaczona jest do sterowania i zarządzania urządzeniem EkoSłupek. Dostęp do aplikacji poprzez połączenie Bluetooth (rys. 9) umożliwia tylko i wyłącznie odczyt aktualnych pomiarów mierzonych zanieczyszczeń powietrza. Jest to dostęp w tzw. "formie otwartej", tj. bez podania kodu PIN.

Wprowadzenie kodu PIN dedykowanego do danego urządzenia, pozwala użytkownikowi na zarządzanie ustawieniami tego urządzenia (rys. 10), m.in. na zmianę sposobu sygnalizacji jakości powietrza za pomocą światła (cały klosz / pasek poziomu / pasek pionowy), ustawienie koloru i natężenia światła, ustawienie czujnika zmierzchu oraz reakcji światła LED na bieżące natężenie światła dziennego, kalibrację odczytu ciśnienia atmosferycznego, wybór sposobu komunikacji (Bluetooth / WiFi).

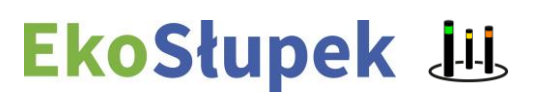

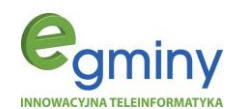

rys. 9 Aplikacja AirSensor po Bluetooth

rys. 10 Aplikacja AirSensor po podaniu PIN

| Air <mark>Sensor</mark> |               |                     |      |
|-------------------------|---------------|---------------------|------|
|                         | ▲ 🚻           |                     |      |
| rF02A76A                | E114          | Połącz              |      |
| 897232                  | 86F2          | Połącz              |      |
| 9232                    | 86F2          | Połącz              |      |
| Stan                    | powietrza: 🔹  | 🗸 dobry             |      |
|                         | *             | 7                   | ٢    |
| LNY F                   | POMIAR        |                     | B    |
|                         | 0%            | 0µg/m <sup>3</sup>  |      |
|                         | 0,0           | 0μg/m³              |      |
|                         | 20%           | 0µg/m³<br>8µg/m³    |      |
|                         | 44%           | 55µg/m <sup>3</sup> |      |
|                         | 0%            | 0µg/m³              |      |
|                         |               |                     | enie |
|                         |               | 972ł                | пРа  |
|                         | Powered by: 🤤 | gminy               |      |

rys. 11 Aplikacja AirSensor po podaniu loginu i hasła

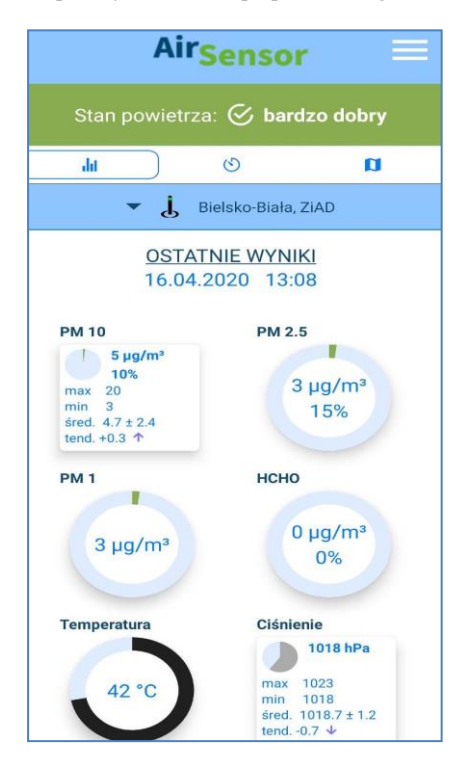

Wprowadzenie dedykowanego loginu i hasła dla danego urządzenia umożliwi zdalny odczyt pomiarów zanieczyszczeń powietrza, w tym danych historycznych i statystyk (rys. 11-15).

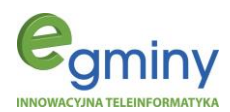

rys. 12 AirSensor - mapa czujników w oddaleniu

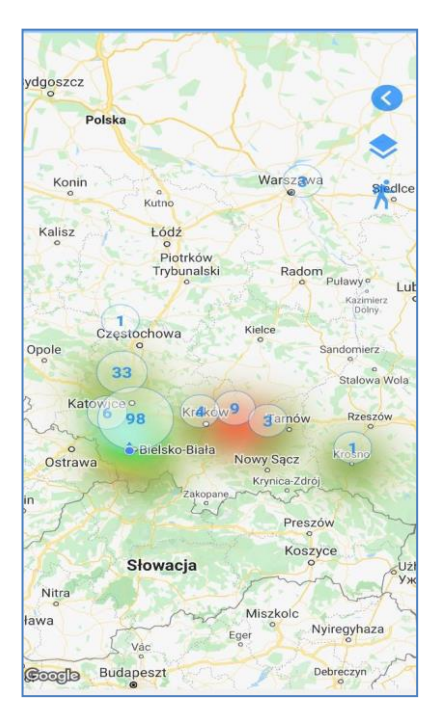

rys. 14 AirSensor - dane statystyczne w godzinach

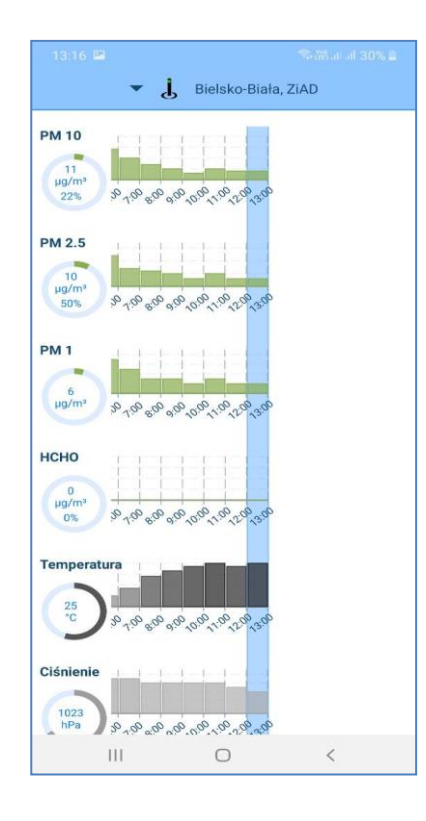

rys. 13 AirSensor - mapa czujników w przybliżeniu

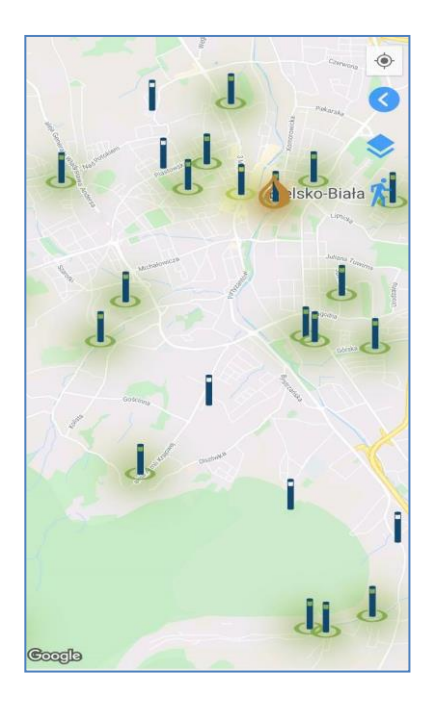

rys. 15 AirSensor - dane statystyczne w dniach

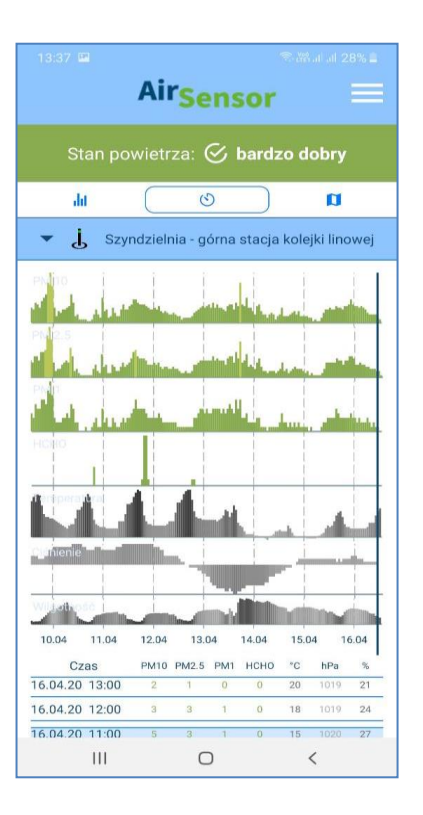

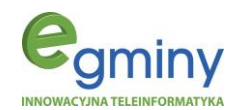

### 3.2.Pobranie, instalacja i połączenie z EkoSłupkiem

### System operacyjny Android

Aplikację AirSensor do sterowania oraz zarządzania EkoSłupkiem za pomocą urządzenia mobilnego można pobrać ze strony internetowej <u>www.e-gminy.pl</u> za pośrednictwem "Google Play" lub skanując kod QR umieszczony na EkoSłupku poniżej legendy kolorów jakości powietrza. Po otwarciu strony "Google Play" naciskamy przycisk "Zainstaluj" (rys. 16). Po chwili aplikacja zostanie zainstalowana na urządzeniu mobilnym. Następnie naciskamy przycisk "Otwórz" otwierający aplikację (rys. 17).

rys. 16 AirSensor - pobieranie i instalacja na Android

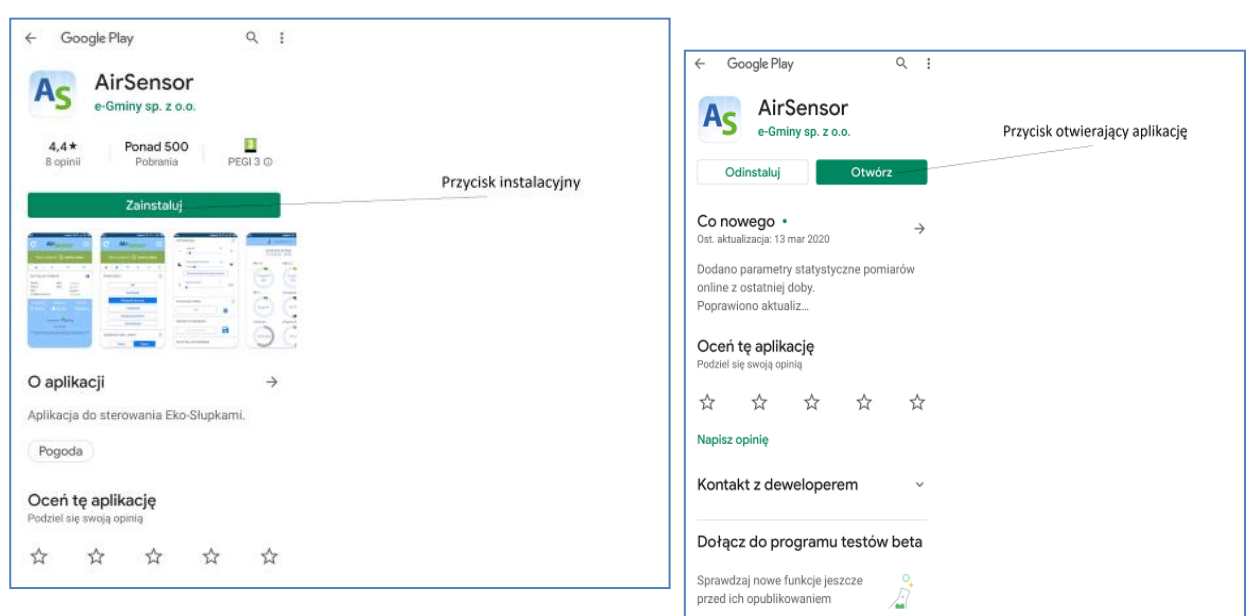

rys. 17 AirSensor – cd. instalacji na Android

Podczas pierwszego uruchomienia aplikacji wyświetlony zostanie monit o wyrażeniu zgody na dostęp do lokalizacji oraz połączenia Bluetooth (rys. 18). Dla poprawnego działania aplikacji w obu tych przypadkach należy wyrazić zgodę, wybierając opcję "Zezwól".

Po uruchomieniu aplikacji AirSensor należy się upewnić, że włączony jest Bluetooth oraz lokalizacja. Po uruchomieniu, aplikacja samoczynnie próbuje połączyć się z urządzeniem telemetrycznym, będącym w zasięgu Bluetooth. Po poprawnym połączeniu zostaną wyświetlone aktualne odczyty czujników jakości powietrza, w zależności od wybranego modelu urządzenia pomiarowego (rys. 19).

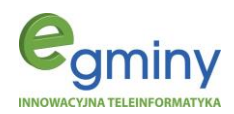

| C<br>St<br>AKTUA | AirSensor                                                                                    |                      | 14:50 czw.,                                                                                | 16 kwietnia | a ¢                                                                                                    | podświetlone przyciski<br>informują o włączonym |
|------------------|----------------------------------------------------------------------------------------------|----------------------|--------------------------------------------------------------------------------------------|-------------|----------------------------------------------------------------------------------------------------|-------------------------------------------------|
| 0                | Zezwolić aplikacji<br>AirSensor na dostęp<br>do lokalizacji<br>urządzenia?<br>Odmów (Zezwól) | Przycisk zezwalający | AKTUALNY PC<br>PM10<br>PM2.5<br>PM1<br>03<br>N02<br>S02<br>C02<br>HCH0                     |             | Dug/m*<br>Dug/m*<br>Dug/m*<br>Dug/m*<br>Spg/m*<br>S5ug/m*<br>S5/gnm*<br>S3/2pnm*                                                                                                    | Bluetooth oraz lokalizacji                      |
|                  |                                                                                              |                      | Terminentos<br>\$ 2.8.5°C<br>P<br>P<br>P<br>P<br>P<br>P<br>P<br>P<br>P<br>P<br>P<br>P<br>P |             | Commun<br>1015hPa<br>niny<br>127.<br>Sectored account of the sectored account of the secto |                                                 |

#### rys. 18 AirSensor - pierwsze uruchomienie

#### rys. 19 AirSensor – cd. pierwszego uruchomienia

### System operacyjny iOS

Aplikację AirSensor do sterowania oraz zarządzania urządzeniem EkoSłupek za pomocą urządzenia mobilnego można pobrać ze strony internetowej <u>www.e-gminy.pl</u> za pośrednictwem "App Store" lub skanując kod QR zamieszony na EkoSłupku poniżej legendy kolorów jakości powietrza. Po otwarciu strony "App Store" naciskamy przycisk instalacyjny "Zainstaluj". Po chwili aplikacja zostanie zainstalowana na urządzeniu mobilnym. Następnie naciskamy przycisk otwierający aplikację "Otwórz".

Podczas pierwszego uruchomienia aplikacji wyświetlony zostanie monit o wyrażeniu zgody na dostęp do lokalizacji oraz połączenia Bluetooth. Dla poprawnego działania aplikacji w obu tych przypadkach należy wyrazić zgodę, wybierając opcję "Zezwól". Po uruchomieniu aplikacji AirSensor należy się upewnić, że włączony jest Bluetooth oraz lokalizacja (rys. 20).

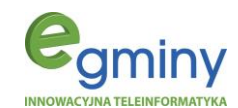

rys. 20 AirSensor - pierwsze uruchomienie IOS

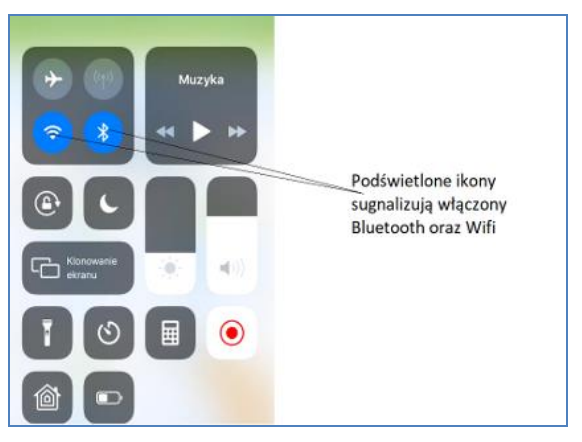

Po uruchomieniu, aplikacja samoczynnie próbuje połączyć się z urządzeniem telemetrycznym będącym w zasięgu Bluetooth. Po poprawnym połączeniu zostaną wyświetlone aktualne odczyty czujników jakości powietrza, w zależności od wybranego modelu urządzenia pomiarowego.

### 3.3.0bsługa aplikacji

Aplikacja w wersji podstawowej, ogólnodostępnej (bez kodu PIN), poprzez połączenie Bluetooth, umożliwia tylko i wyłącznie odczyt aktualnych pomiarów zanieczyszczeń powietrza dla danego Eko-Słupka. Natomiast wersja rozszerzona aplikacji wymaga podania kodu PIN dla danego Eko-Słupka. Dzięki wprowadzeniu dedykowanego kodu PIN użytkownik może zarządzać ustawieniami urządzenia, m.in. na zmianę sposobu sygnalizacji jakości powietrza za pomocą światła (cały klosz / pasek poziomu / pasek pionowy), ustawienie koloru i natężenia światła, ustawienie czujnika zmierzchu oraz reakcji światła LED na bieżące natężenie światła dziennego, kalibrację odczytu ciśnienia atmosferycznego, wybór sposobu komunikacji (Bluetooth / WiFi).

### AirSensor w wersji podstawowej/ogólnodostępnej (domyślnie)

Podczas pierwszego połączenia z wybranym EkoSłupkiem zostaniemy poproszeni o zezwolenie na to połączenie (rys. 21). Aby uzyskać połączenie, potwierdzamy OK.

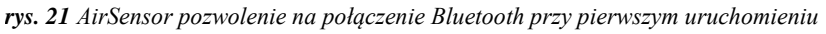

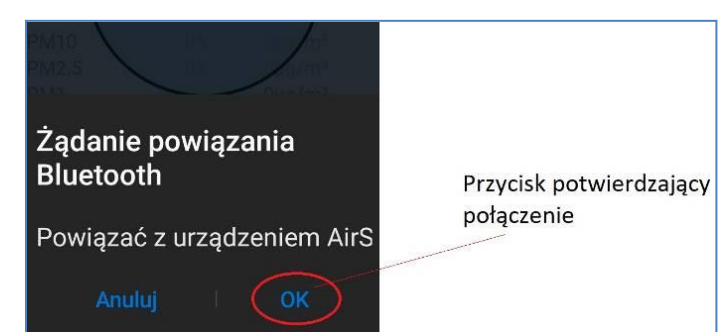

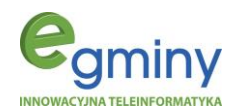

Rysunek 22 przedstawia ogólny zarys aplikacji w wersji podstawowej wraz z objaśnieniami poszczególnych pozycji menu i dostępnych opcji.

| C           | Air <sub>Sens</sub><br>∙ jii | or 🖻               | Menu główne<br>Owieżanie odczytów                |
|-------------|------------------------------|--------------------|--------------------------------------------------|
| Star        | powietrza: 🔨                 | / dobry            | Menu wyboru urządzenia telemetrycznego w pobliżu |
|             | *                            | 0 0                | Aktualna informacia o stanio iakości powietzza   |
| AKTUALNY F  | POMIAR                       | 8                  |                                                  |
| PM10        | 4%                           | 2µg/m³             | Manu do konfiguracii i odczytu parametrów        |
| PM2.5       | 0%                           | 0µg/m³             | Wend do konngaradji i odezyta parametrow         |
| PM1         | _                            | 0μg/m <sup>3</sup> | Aktualne dane pomiarowe z czujników              |
| CO2         | 6%                           | 562ppm             |                                                  |
| НСНО        | 16%                          | 61µg/m³            |                                                  |
| Temperatura | Wilgotność                   | Ciśnienie          |                                                  |
| \$28.6°C    | 012%                         | 1016hPa            |                                                  |
|             |                              |                    |                                                  |

rys. 22 AirSensor - ogólny zarys w wersji podstawowej

Zakładka **AKTUALNY POMIAR** przedstawia aktualny odczyt jakości powietrza z czujników pomiarowych. Istnieje możliwość zapisania aktualnego pomiaru w pamięci urządzenia mobilnego, aby można było odczytać dane pomiarowe w zakładce historia (rys. 23). Dotykając paska "stan powietrza" uzyskamy informację o jakości powietrza oraz krótki opis (rys. 24).

rys. 23 AirSensor - zakładka aktualny pomiar (wersja podstawowa)

| C /                 | Air <mark>Sens</mark> o | or 😑                |                                 |
|---------------------|-------------------------|---------------------|---------------------------------|
|                     | • 🞚                     |                     |                                 |
| Stan J              | powietrza: 🗸            | dobry               | zakładka "Aktualny pomiar"      |
| 11                  | * (                     | 0                   | -                               |
| AKTUALNY PO         | OMIAR                   |                     |                                 |
| PM10                | 4%                      | 2µg/m³              |                                 |
| PM2.5               | 0%                      | 0µg/m³              | zapisanie aktualnego pomi       |
| PM1                 |                         | 0µg/m³              | do menu historii                |
| C02                 | 6%                      | 562ppm              |                                 |
| HCHO                | 16%                     | 61µg/m <sup>3</sup> |                                 |
| Temperatura         | Wilgotność              | Ciśnienie           |                                 |
| <sup>₿</sup> 28.6°C | <b>○</b> 12%            | 1016hPa             | Aktualny stan jakości powietrza |
| P                   | owered by: Car          | ninv                |                                 |

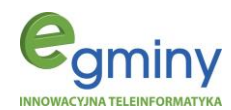

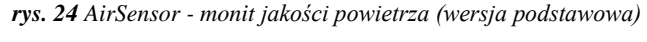

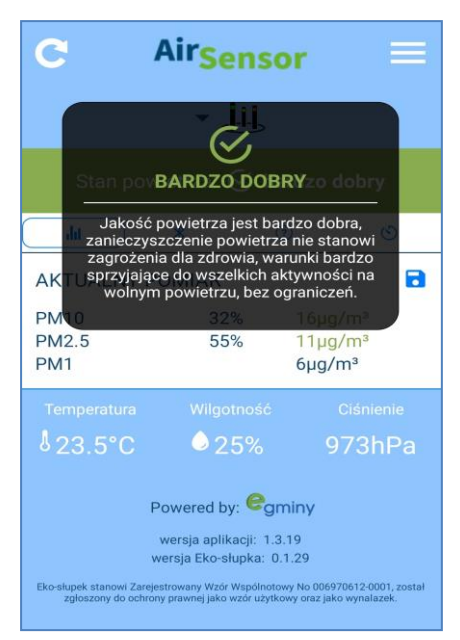

Zakładka **STEROWANIE BLUETOOTH** w urządzeniu mobilnym daje możliwość zarządzania interfejsem Bluetooth dostępnym w urządzeniu mobilnym (rys. 25). Suwak "włączający/wyłączający" włącza lub wyłącza w urządzeniu mobilnym interfejs Bluetooth. Suwak "włącz Bluetooth przy uruchomieniu" włącza interfejs podczas uruchamiania aplikacji. Suwak "wyłącz Bluetooth przy zamknięciu" wyłącza interfejs Bluetooth podczas zamknięcia aplikacji.

rys. 25 AirSensor – zakładka sterowanie Bluetooth (wersja podstawowa)

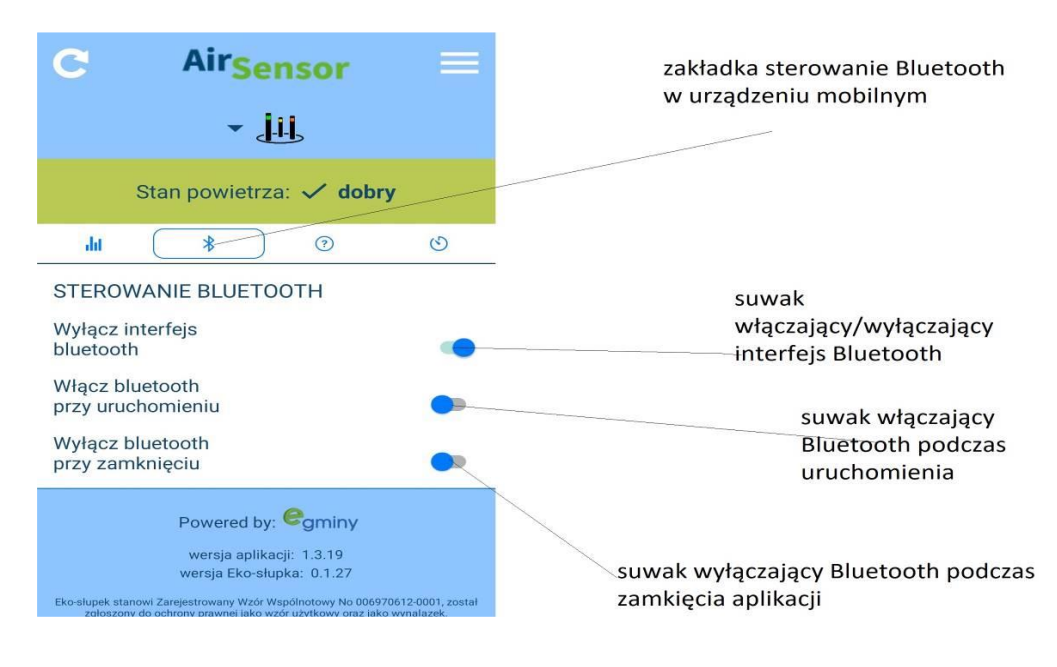

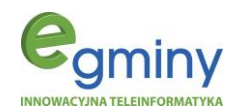

Zakładka **POMOC** zawiera informacje o dostępnych opcjach oraz o sposobie poruszania się po aplikacji (rys. 26).

| C                      | Air <mark>Sensor</mark>                                                  | ≡                                         |
|------------------------|--------------------------------------------------------------------------|-------------------------------------------|
|                        | • <u>ju</u>                                                              |                                           |
| S                      | tan powietrza: 🗸 dob                                                     | у                                         |
| da                     | *                                                                        | ©                                         |
| Bra                    | ak połączonego urządzei                                                  | ia.                                       |
| POMOC                  |                                                                          |                                           |
| Udostępni              | ij pomiar                                                                |                                           |
| Przytrzy<br>udost      | maj pojedyńczy pomiar, k<br>tępnić i wybierz kanał udo                   | óry chcesz<br>stępniania.                 |
| Udostępn               | ij grupę pomiarów                                                        |                                           |
| Przytrz<br>w h         | zymaj tytuł "AKTUALNY Po<br>iistorii zapisanych pomiar                   | )MIAR", lub<br>ów - nazwę<br>urządzenia.  |
| Synchroni<br>ekosłupki | izuj dane z połączonym<br>em                                             |                                           |
| Gd<br>ekosłupki        | ly jesteś połączony przez<br>iem przeciągnij palcem z<br>aby zsynchroniz | oluetooth z<br>jóry na dół,<br>ować dane. |

rys. 26 AirSensor - zakładka pomoc (wersja podstawowa)

Zakładka **HISTORIA** daje możliwość odczytu wcześniej zapisanych pomiarów (rys. 27). Dotykając wybranego zapisanego pomiaru można uzyskać archiwalne dane odczytu z czujników. Aby usunąć zapisany pomiar należy dotknąć symbol "X" przy danym wpisie.

rys. 27 AirSensor - zakładka historia (wersja podstawowa)

| C           | Air <mark>Ser</mark> | isor    |                   |                         |                              |
|-------------|----------------------|---------|-------------------|-------------------------|------------------------------|
|             | - 4                  | Ŀ       |                   |                         | zakładka historii zapisanych |
| Sta         | n powietrza          | : 🗸 dob | ory               | pomiarów                |                              |
| dif         | *                    | 0       |                   | 0)                      | przycisk usunięcia           |
| 17.04.2020  | 13:39                |         |                   | ×)-                     | zapisanego pomiaru           |
|             | AirSensor            |         |                   | $\bigcirc$              |                              |
| PM10        | 12%                  | 6110    | /m <sup>3</sup>   |                         |                              |
| PM2.5       | 15%                  | 310     | /m <sup>3</sup>   |                         |                              |
| PM1         |                      | 2µg     | /m <sup>3</sup>   |                         |                              |
| CO2         | 6%                   |         | ppm               |                         | zapisane pomiary             |
| нсно        | 31%                  | 117     | µg/m <sup>3</sup> |                         |                              |
| Temperatura |                      | 30.1    | 1°C               |                         |                              |
| Wilgotność  |                      | 15%     | 6                 |                         |                              |
| Ciśnienie   |                      | 101     | 6hPa              | /                       |                              |
| 17.04.2020  | 12:36                | /       |                   | $\overline{\mathbf{x}}$ |                              |
| 16.04.2020  | 15:07                | /       |                   | ×                       |                              |
|             |                      |         |                   |                         |                              |

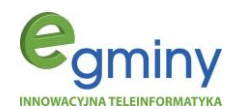

Jeżeli w zasięgu Bluetooth znajduje się więcej niż jedno urządzenie telemetryczne EkoSłupek, istnieje możliwość wyboru, z którym z nich nawiązać połączenie (rys. 28). Można także uzyskać informację, z którym EkoSłupkiem nawiązano połączenie oraz zmienić urządzenie, z którym nawiązano połączenie. Z kolei za pomocą menu głównego aplikacji można wybrać zaawansowane opcje połączenia (rys. 29).

rys. 29 AirSensor - menu główne

#### AirSensor Airsensor G C Щ Menu główne **▲\_\_\_\_\_\_\_** Przycisk wyboru urządzenia \* AirSensor telemetrycznego będącego w Połącz Połączenie z EkoSłupkiem zasiegu Bluetooth w wersii z PIN AirSensor Połacz Połączenie z EkoSłupkiem w wersii otwartei - 14 Przeglądanie danych z innych h \* (?) 0 Stan powietrza: 🔗 bardzo dobry EkoSłupków w sieci AKTUALNY POMIAR 8 h (?) (5) PM10 8% $4ua/m^3$ PM2.5 suwak trybu 15% 3µg/m<sup>3</sup> STEROWANIE BLUETOOTH PM1 $2\mu q/m^3$ kontrastowego Wyłacz interfeis 5% 485ppm bluetooth нсно 15% 56µg/m<sup>3</sup> Włącz bluetooth przy uruchomieniu Wyłącz bluetooth przy zamknięciu Powered by: egminy Powered by: egminy

Opcja menu głównego "połączenie z EkoSłupkiem" łączy z urządzeniem w zasięgu Bluetooth w wersji podstawowej, natomiast opcja "wprowadź pin" służy do połączenia w rozszerzonej wersji aplikacji, co jest możliwe po podaniu kodu PIN dedykowanego dla danego EkoSłupka (rys. 30). Po podaniu kodu PIN dostępne są dodatkowe opcje aplikacji, które zostały omówione na kolejnych stronach.

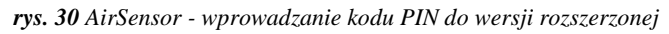

| AirSensor         | Numer urzadzenia  |
|-------------------|-------------------|
| PODAJ PIN         | Wprowadzenie pinu |
| Zapisz     Połącz |                   |

# EkoSłupek 进

rys. 28 AirSensor- wybór urządzenia w pobliżu (wersja podstawowa)

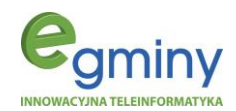

Suwak "Tryb Eko" pozwala na przełączenie na tryb z czarnym tłem (rys. 31).

### rys. 31 AirSensor -Tryb Eko

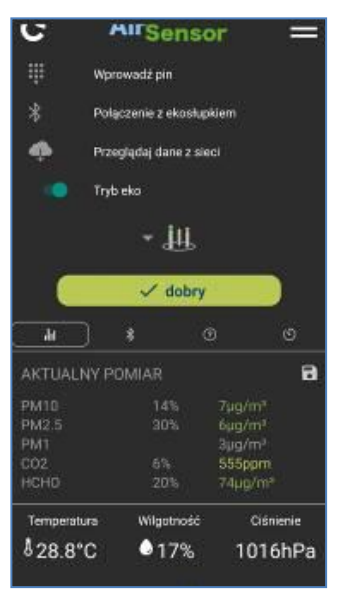

### AirSensor w wersji rozszerzonej (na podstawie "kodu PIN")

Rozszerzona wersja aplikacji AirSensor jest dostępna po wpisaniu kodu PIN (rys. 32). Umożliwia zarządzanie ustawieniami urządzenia, m.in. zmianę sposobu sygnalizacji jakości powietrza za pomocą światła (cały klosz / pasek poziomu / pasek pionowy), ustawienie koloru i natężenia światła, ustawienie czujnika zmierzchu oraz reakcji światła LED na bieżące natężenie światła dziennego, kalibrację odczytu ciśnienia atmosferycznego, wybór sposobu komunikacji (Bluetooth / WiFi).

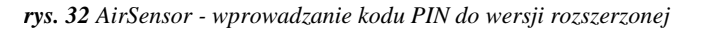

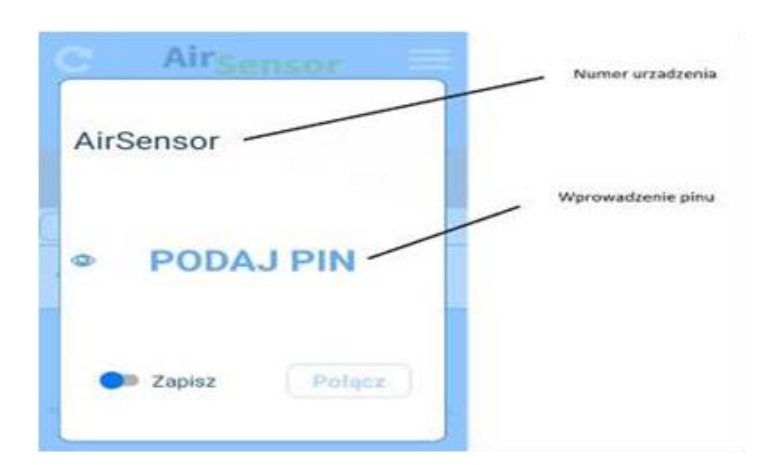

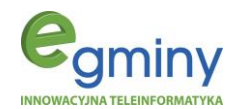

Rysunek 33 przedstawia ogólny zarys aplikacji w wersji rozszerzonej wraz z objaśnieniami poszczególnych pozycji menu i dostępnych opcji. Zakładka **AKTUALNY POMIAR** przedstawia aktualny odczyt jakości powietrza z czujników pomiarowych (rys. 34). Istnieje możliwość zapisania aktualnego pomiaru w pamięci urządzenia mobilnego, aby można było odczytać dane pomiarowe w zakładce historia. Dotykając paska "stan powietrza" uzyskamy informację o jakości powietrza oraz krótki opis (rys. 35).

rys. 33 AirSensor – ogólny zarys w wersji rozszerzonej

| Menu wyboru urządzenia                            |
|---------------------------------------------------|
| Menu wyboru urządzenia                            |
| telemetrycznego                                   |
| Aktualna informacja o stanie<br>jakości powietrza |
| ,<br>a                                            |
| menu do konfiguracij i                            |
| odczytu parametrów                                |
| ouce, to parametrom                               |
|                                                   |
| aktualne dane                                     |
| pomiarowe z czujników                             |
|                                                   |
|                                                   |
|                                                   |

*rys.* 34 AirSensor – zakładka aktualny pomiar (wersja rozszerzona)

| rys. 35 AirSensor- monit jakości powietrza (wersja roz | zszerzona) |
|--------------------------------------------------------|------------|
|--------------------------------------------------------|------------|

| C                      | AirSens            | or 🗏                 |                          | C                                                       | Airsense                                                                                                    | or                                                         |
|------------------------|--------------------|----------------------|--------------------------|---------------------------------------------------------|----------------------------------------------------------------------------------------------------|------------------------------------------------------------|
|                        | <b>▲ Ш</b>         |                      |                          |                                                         |                                                                                                    |                                                            |
| AirSensor              |                    |                      | zakładka aktualny        | Stan po                                                 | BARDZO DOB                                                                                                  | RYzo                                                       |
| AirSensor<br>Stan 1    | owietrza:          | Połącz               | pomiar                   | Jakoś<br>zanieczy<br>zagroże<br>AKTU sprzyjaja<br>wolny | ó powietrza jest ba<br>szczenie powietrz<br>nia dla zdrowia, wa<br>ące do wszelkich a<br>m powietrzu, bez o | ardzo do<br>ta nie sta<br>arunki ba<br>ktywnos<br>ogranicz |
|                        |                    |                      | zapisanje aktualnego     | PML0<br>PM2.5                                           | 32%<br>55%                                                                                                  | 16µg                                                       |
|                        | ( <del>•</del> *   | 0 0                  | pomiarų do menu historii | PM1                                                     |                                                                                                    | 6µg/                                                       |
| AKTUALNY               | POMIAR             |                      | 1                        | Temperatura<br>\$23.5°C                                 | Wilgotność<br>© 25%                                                                                         |                                                            |
| PM10                   | 0%                 | 0µg/m³               |                          |                                                         |                                                                                                    |                                                            |
| PM2.5                  | 0%                 | 0µg/m³               |                          |                                                         | Powered by: eg                                                                                              | miny                                                       |
| PM1                    | -                  | 0µg/m³               | $\langle \rangle$        |                                                         | wersja aplikacji: 1.3                                                                                       | 3,19                                                       |
| 03                     | 0%                 | 0µg/m³               | $\lambda$                |                                                         | wersja Eko-słupka: 0                                                                                        | .1.29                                                      |
| NU2                    | 10%                | 4µg/m <sup>3</sup>   |                          | Eko-slupek stanowi Zar<br>zgłoszony do och              | ejestrowany Wzór Wspólnoto<br>ony prawnej jako wzór użytk                                                   | owy No 0069<br>lowy oraz jak                               |
| CO2                    | 7%                 | 29µg/m-              | aktualny stan jakości    |                                                         |                                                                                                    |                                                            |
| HCHO                   | 15%                | 56µg/m <sup>3</sup>  | neuristras               |                                                         |                                                                                                    |                                                            |
| TIONO                  | 10%                | oopg/m               | powietrza                |                                                         |                                                                                                    |                                                            |
| Temperatura<br>∮28.8°C | Wilgotność<br>I 1% | Ciśnienie<br>1014hPa | dane z czujników         |                                                         |                                                                                                    |                                                            |

# EkoSłupek 🛄

Strona: 21

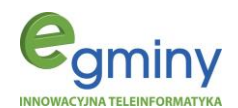

Zakładka **TRYB PRACY** pozwala na zmianę sposobu pracy matrycy LED (rys. 36). Umożliwia także przekazanie parametrów lokalizacyjnych danego EkoSłupka do platformy airsensor.eu, które są niezbędne do analizowania działania danego EkoSłupka poprzez tą platformę (więcej na ten temat w punkcie 4 instrukcji). Istnieje również możliwość zrestartowania urządzenia oraz zapisania bieżących ustawień na urządzeniu mobilnym.

| rys. 36 AirSens                | sor - zakładka tryb pracy (we | ersja rozszerzona)            |                   |
|--------------------------------|-------------------------------|-------------------------------|-------------------|
| C Air <sub>Sensor</sub> ≡      |                               | TRYB PRACY (?                 | przycisk pomocy   |
|                                | zakładka konfiguracij         | Off                           |                   |
| AirSensorF02A76AE114 Polaczono | EkoSłupka                     | Ekosłupek                     |                   |
| AirSensorC89923286F2 Polacz    |                               | Ekopasek pionowy              | /                 |
|                                |                               | 4 ekopaski                    | 0                 |
| Stan powietrza: ✓ dobry        |                               | Ekopasek poziomy              | wybár trybu prazy |
| u (♥) ≈ % ⊙ (♡                 |                               | Tryb testowy                  | matrycy           |
| TRYB PRACY ⑦                   |                               |                               |                   |
| Off                            | tryby pracy EkoSłupka         | USTAWIENIA                    |                   |
| Ekosłupek                      |                               | - Jasność AUTO +              |                   |
| Ekopasek pionowy               |                               | zmian                         | a jasności        |
| 4 ekopaski                     |                               | C Proginatęzenia światra 100% | a.                |
| Ekopasek poziomy               |                               | Dostosuj próg do obecnego     |                   |
| Tryb testowy                   |                               |                               |                   |

- "Off" wyłącza matrycę.
- "EkoSłupek" standardowy tryb sygnalizowania jakości powietrza całą matrycą.
- "Ekopasek poziomy" (rys. 37) urządzenie sygnalizuje jakość powietrza dolną połową matrycy, a górna część matrycy świeci jako lampa (możliwe jest ustawienie temperatury światła /barwa ciepła lub zimna/).
- "Ekopasek pionowy" urządzenie sygnalizuje jakość powietrza za pomocą pionowego paska, a pozostała część matrycy świeci jako lampa (możliwe jest ustawienie temperatury światła /barwa ciepła lub zimna/, a także ustalenie położenia paska rys. 39).
- "4 ekopaski" (rys. 38) urządzenie sygnalizuje jakość powietrza za pomocą 4 pionowych pasków, a pozostała część matrycy świeci jako lampa (możliwe jest ustawienie temperatury światła /barwa ciepła lub zimna/).
- "Tryb testowy" to cykliczne wyświetlanie wszystkich kolorów matrycy, w celu sprawdzenia poprawności ich wyświetlania.

rys. 37 Tryb Ekopasek poziomy (wersja rozszerzona)

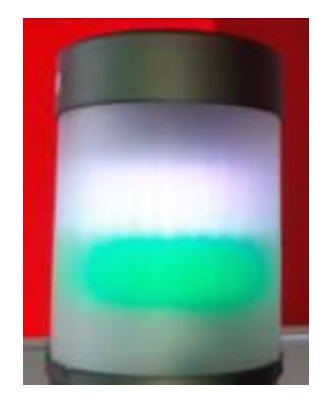

rys. 38 Tryb 4 ekopaski (wersja rozszerzona)

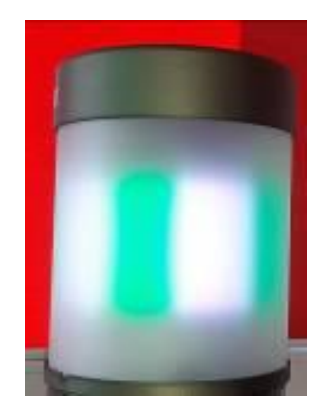

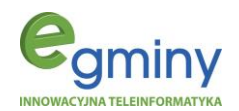

Ustawienie jasności matrycy pozwala na dostosowanie natężenia światła do warunków otoczenia (rys. 39). Ustawienie w pozycji "0" oznacza tryb automatyczny. Natężenie światła będzie dostosowywane automatycznie, w zależności od nasłonecznienia, za pomocą wbudowanego luksomierza.

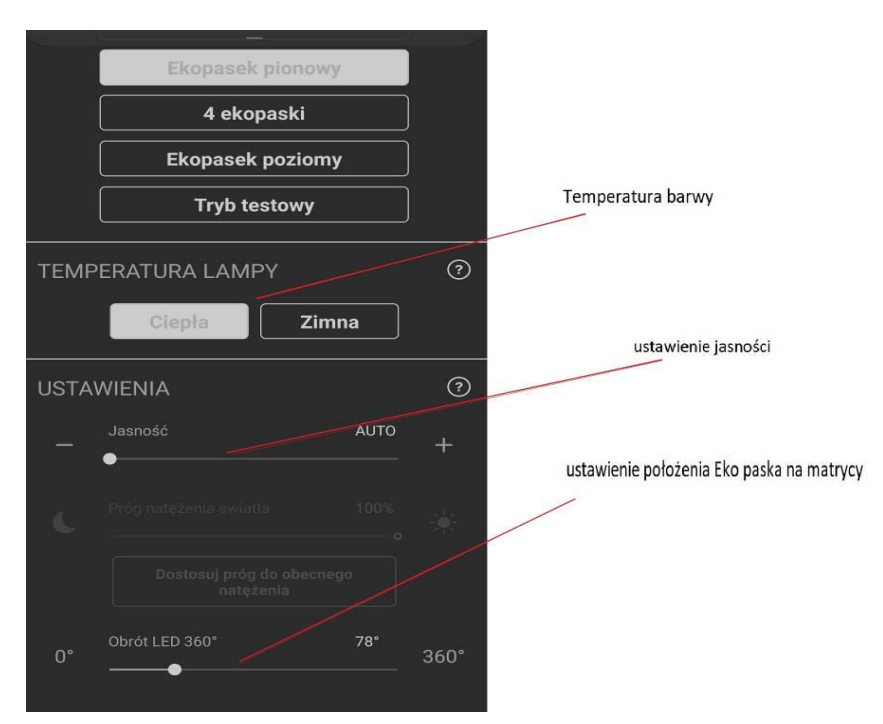

*rys.* 39 AirSensor – ustawienia lampy w zakładce tryb pracy (wersja rozszerzona)

Kolejnym elementem ustawień jest podanie danych lokalizacyjnych, tj. wysokości nad poziomem morza oraz współrzędnych geograficznych (rys. 40).

- "Wysokość NPM" ustawia wysokość nad poziomem morza naciśniecie przycisku obok powoduje pobieranie danych z urządzenia mobilnego i zapisanie w EkoSłupku oraz przekazanie ich na platformę airsensor.eu
- "Ustaw Pozycję Słupka" ustawia współrzędne geograficzne, pobierając je z urządzenia mobilnego, i przekazuje na platformę airsensor.eu.
- "Restart EkoSłupka" uruchamia go na nowo.
- "Zapisz ustawienia" zapisuje bieżące ustawienia na urządzeniu mobilnym.

### UWAGA:

Ustawienie danych lokalizacyjnych jest niezbędne do prawidłowej współpracy EkoSłupka z platformą airsensor.eu.

Ustawienie wysokości nad poziomem morza jest niezbędne do prawidłowego pomiaru ciśnienia atmosferycznego

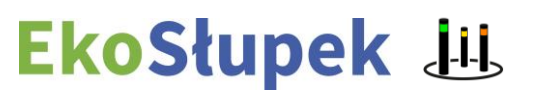

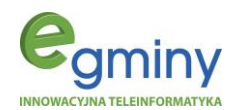

| WYSOKOŚĆ NPM         | 0        | ustawienie wysokości                       |
|----------------------|----------|--------------------------------------------|
| 360                  | <u>0</u> | nad poziomem morza                         |
| USTAW POZYCJĘ SŁUPKA | 0        |                                            |
| <b>6</b>             |          | ustawienie współrządnych<br>geograficznych |
| RESTART EKO-SLUPKA   |          |                                            |
| (Ŭ                   |          | przeładowanie EkoSłupka                    |
| ZAPISZ USTAWIENIA    |          | Zapis ustawień                             |
| zapisz ustawienia    |          |                                            |
| Powered by: egminy   | ć        |                                            |

Zakładka **POŁĄCZENIE WiFi** umożliwia połączenie EkoSłupka z siecią WiFi w celu przesyłania danych pomiarowych do platformy airsensor.eu. Suwak "włącz/wyłącz WiFi" pozwala na włączanie bądź wyłączanie interfejsu sieciowego WiFi EkoSłupka (rys. 41).

Aby połączyć EkoSłupek z siecią WiFi, dostępną w jego zasięgu, należy wpisać nazwę (SSID) tej sieci oraz hasło do tej sieci, całość potwierdzając przyciskiem obok (rys. 41). Pole "stan WiFi" pokazuje informacje o połączeniu oraz siłę sygnału. Jeśli EkoSłupek jest połączony z siecią widoczny jest znak V oraz siła sygnału, w przypadku braku połączenia widoczny jest znak X.

| G AirSensor =                                                                                                    | zakładka połączenia wifi                                                     |
|----------------------------------------------------------------------------------------------------|------------------------------------------------------------------------------|
| <b>-</b> ₩                                                                                                    |                                                                              |
| AirSensor Polączono<br>AirSensor Polącz                                                                                                    | włącz/wyłącz wifi                                                            |
| III   Image: Statistical with the statistical with the statistical wit | podanie nazwy sieci oraz hasła                                               |
| POLĄCZENIE WiFi<br>SSID: Nazwe steel                                                                                                    | zatwierdzenie wpisania<br>nazwy oraz hasła sieci<br>potwierdzenie połączenia |
| Haslo:<br>STAN WIFI<br>-47 dBm                                                                                                    | informacja o połączeniu<br>i sile sygnału                                    |

rys. 41 AirSensor - zakładka połączenie WiFi (wersja rozszerzona)

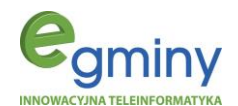

Zakładka **STEROWANIE BLUETOOTH** daje możliwość zarządzania interfejsem Bluetooth w urządzeniu mobilnym. Suwak "włączający/wyłączający" włącza lub wyłącza w urządzeniu mobilnym interfejs Bluetooth. Natomiast suwak "włącz Bluetooth przy uruchomieniu" włącza interfejs podczas uruchamiania aplikacji. Suwak "wyłącz Bluetooth przy zamknięciu" wyłącza interfejs Bluetooth podczas zamknięcia aplikacji (rys. 42).

Zakładka **POMOC** zawiera informacje o dostępnych opcjach oraz o sposobie poruszania się po aplikacji AirSensor (rys. 43), natomiast zakładka **HISTORIA** daje możliwość odczytu wcześniej zapisanych danych pomiarowych. Dotykając wybranego zapisanego pomiaru można uzyskać archiwalne dane odczytu z czujników. Aby usunąć zapisany pomiar należy dotknąć symbol "X" przy danym wpisie (rys. 44).

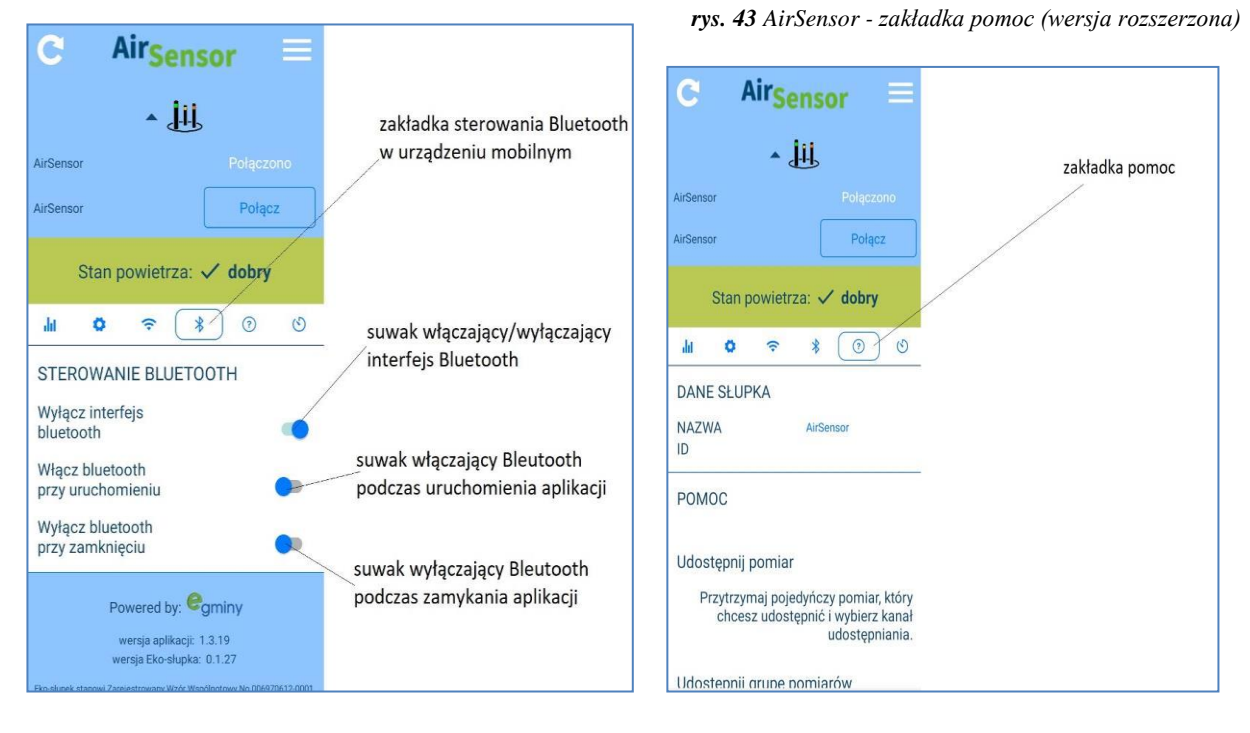

rys. 42 AirSensor - zakładka sterowania Bluetooth (wersja rozszerzona)

rys. 44 AirSensor - zakładka historia (wersja rozszerzona)

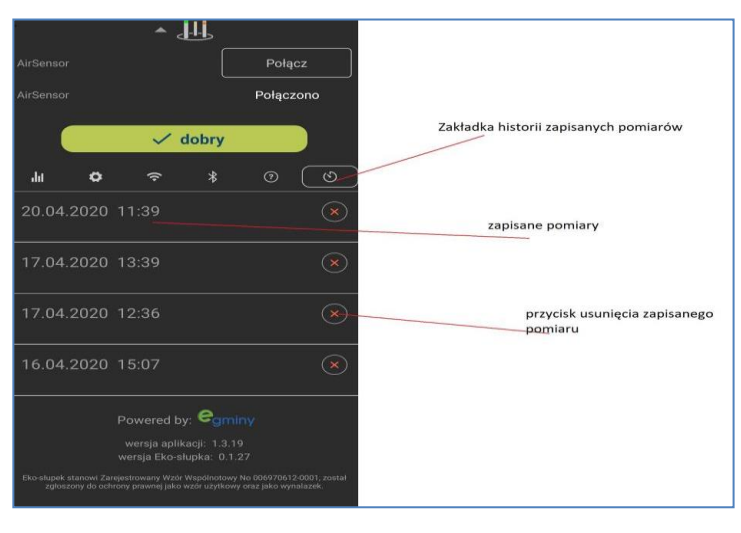

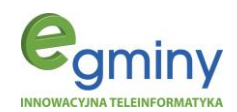

### 3.4.Dostęp do platformy airsensor.eu w wersji mobilnej

W menu głównym dostępna jest opcja "Przeglądanie danych z innych EkoSłupków w sieci" (rys. 45). Daje ona możliwość podglądu innych urządzeń telemetrycznych, będących w sieci platformy airsensor.eu. W tym celu należy zalogować się do systemu podając login i hasło (rys. 46). Można je uzyskać rejestrując się na platformie poprzez stronę www.

rys. 45 AirSensor - menu główne

rys. 46 AirSensor - okienko logowania do platformy

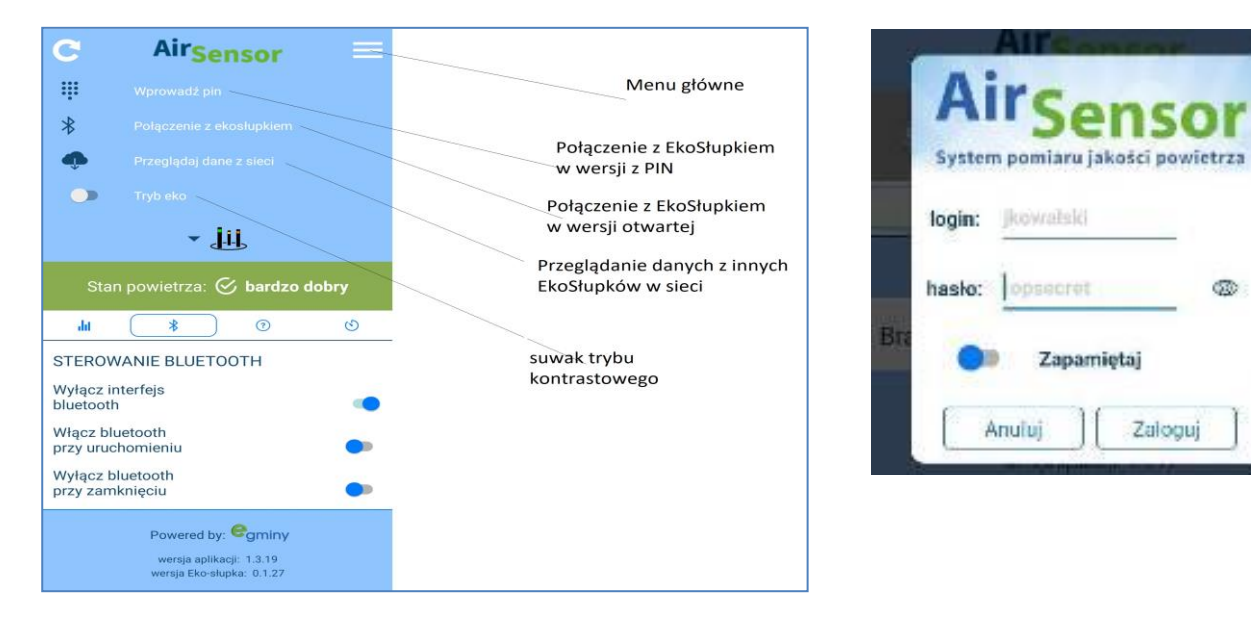

Po poprawnym zalogowaniu się do systemu można przeglądać dane z urządzeń telemetrycznych, będących w sieci. W tym celu należy rozwinąć listę wyboru urządzenia (rys. 47), a następnie z listy wybierać konkretne urządzenie (rys. 48).

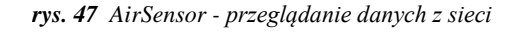

rys. 48 AirSensor - przegląd danych z sieci, wybór urządzenia

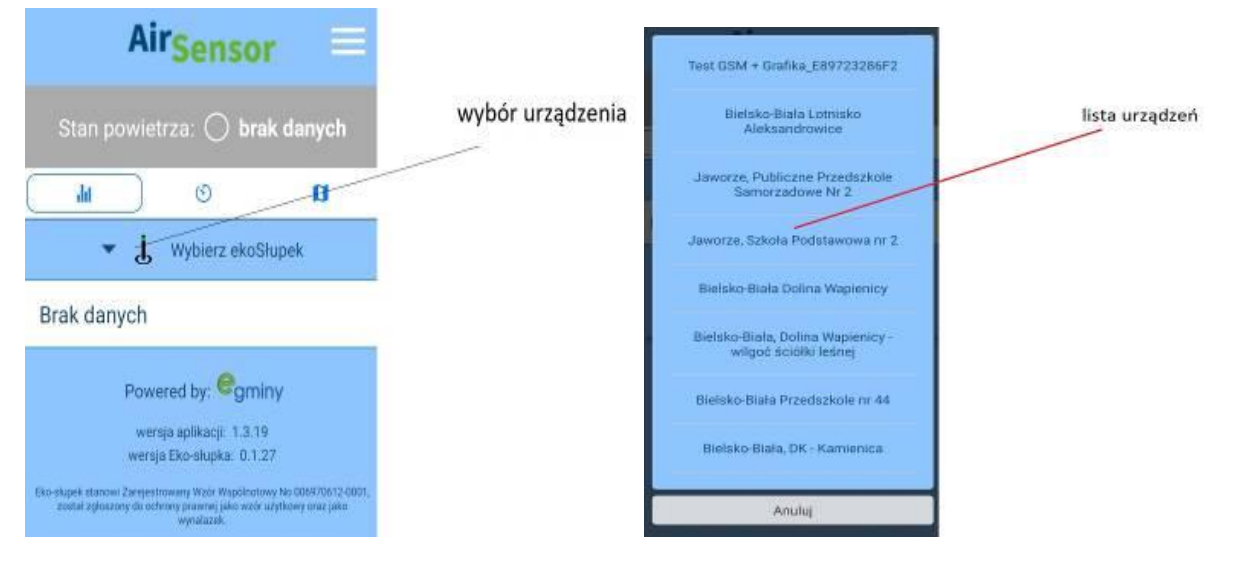

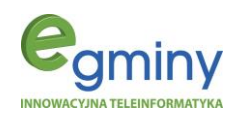

rys. 49 AirSensor - podgląd danych z sieci

rys. 50 AirSensor - podgląd danych z sieci

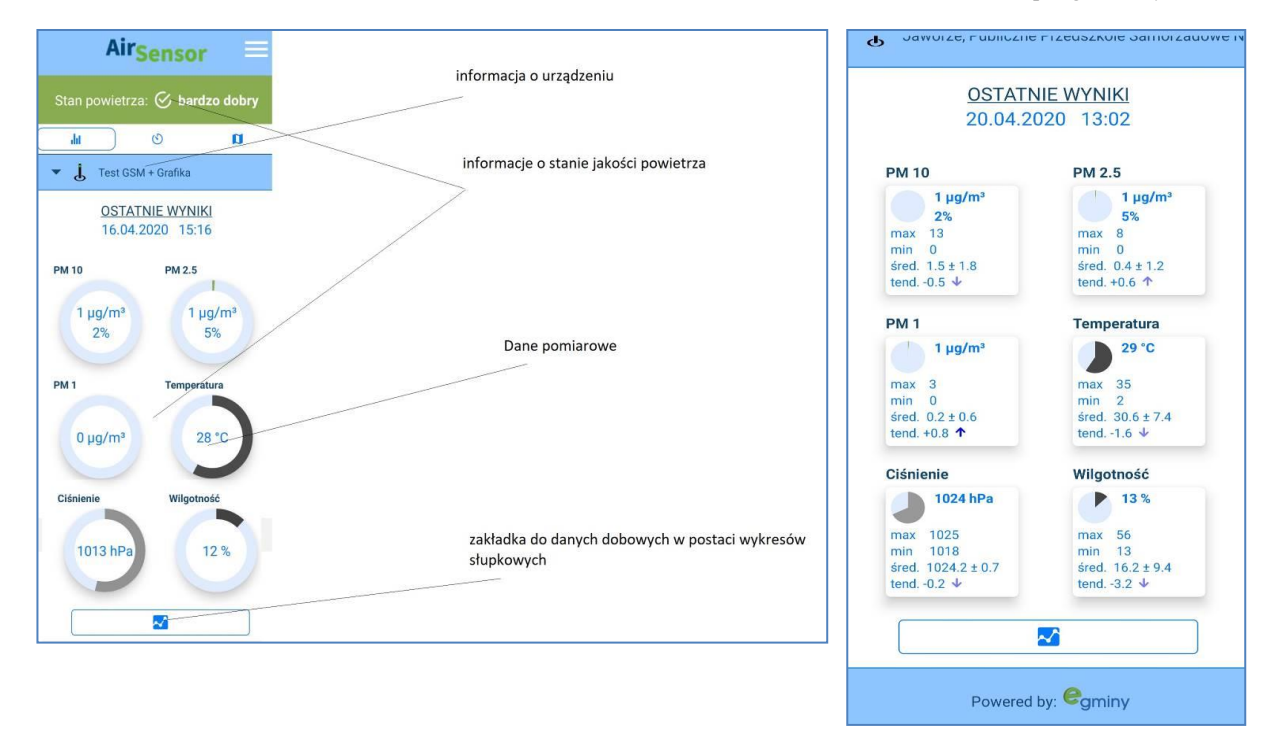

Dotykając poszczególnych danych pomiarowych, otrzymujemy statystykę dobową danego odczytu (rys. 49 i 50).

Istnieje również możliwość przedstawienia danych telemetrycznych z odczytu godzinnego, podanego w cyklu dobowym, w formie wykresów słupkowych. Można wybrać konkretną godzinę i odczytać pomiar. Zakładka odczytu danych historycznych pokazuje zebrane dane w formie wykresu oraz tabeli z konkretnej godziny i daty. Możemy wskazać interesujące nas dane przesuwając zaznaczeniem w tabeli (rys. 51 i 52).

Kolejną funkcjonalnością aplikacji AirSensor jest interaktywna mapa rozmieszczenia urządzeń telemetrycznych, podająca informacje o odczytach jakości powietrza, wilgotności gleby i innych alertach w postaci barwnych ikon. Zakładkę interaktywnej mapy wskazuje rysunek 53. Po jej dotknięciu pojawi się mapa, przedstawiająca dostępne w sieci urządzenia telemetryczne EkoSłupek na danym obszarze (rys. 54 i 55). Dostępne będą następujące opcje:

- "Powrót do menu głównego aplikacji".
- "Odczyty online" włączające cykliczne odświeżanie mapy.
- "Mapa satelitarna"/"mapa topograficzna" zmieniająca wygląd mapy.

Dotknięcie danego EkoSłupka na mapie spowoduje połączenie się z nim i przeniesie się do aplikacji AirSensor.

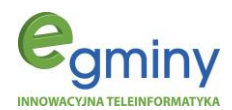

rys. 51 AirSensor - przegląd danych z sieci z danej godziny

rys. 52 AirSensor - przegląd danych z sieci, odczyt archiwalny

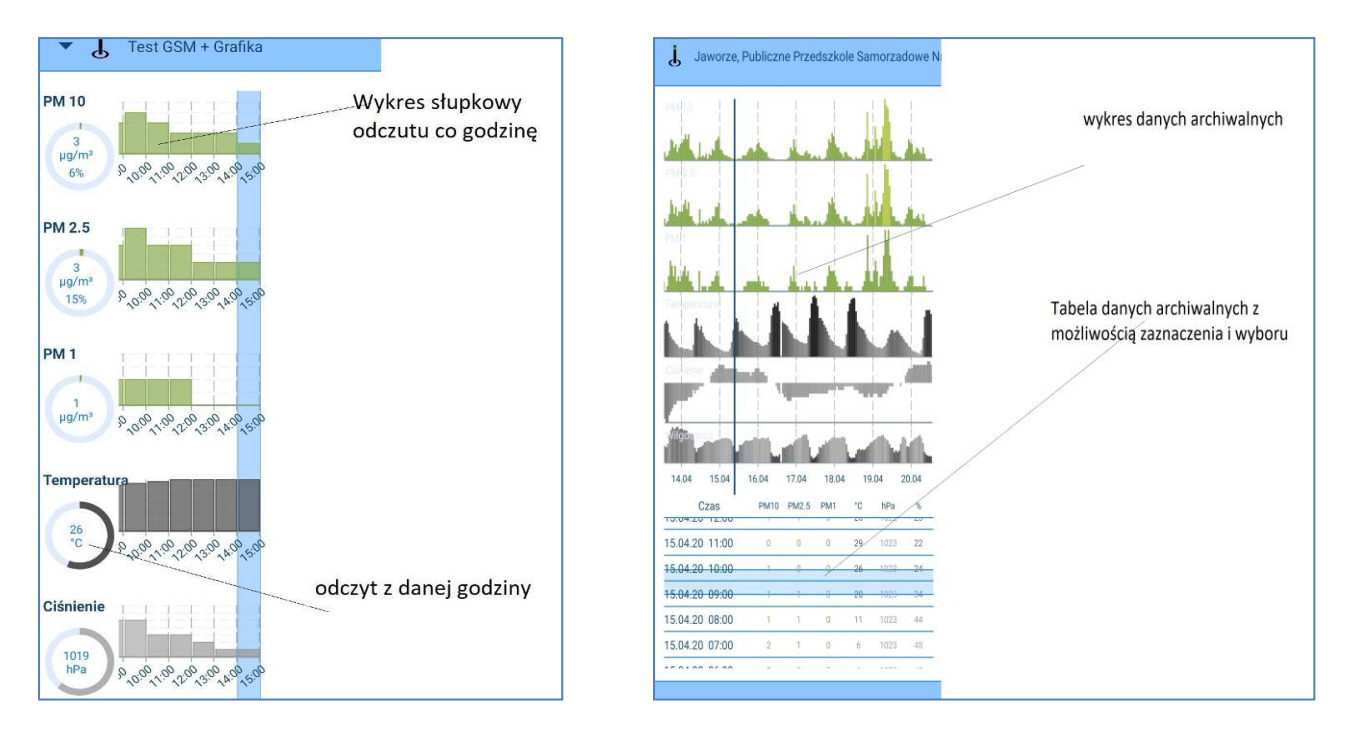

rys. 53 AirSensor - przegląd danych z sieci, zakładka interaktywnej mapy

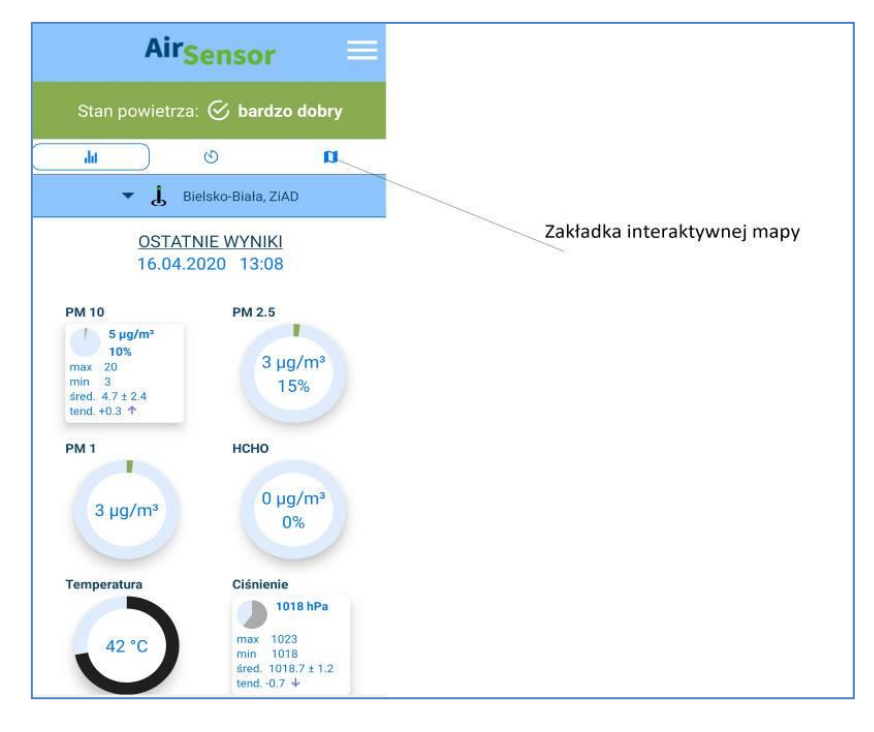

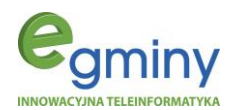

rys. 54 Interaktywna mapa rozmieszczenia EkoSłupków

rys. 55 Interaktywna mapa - wersja satelitarna

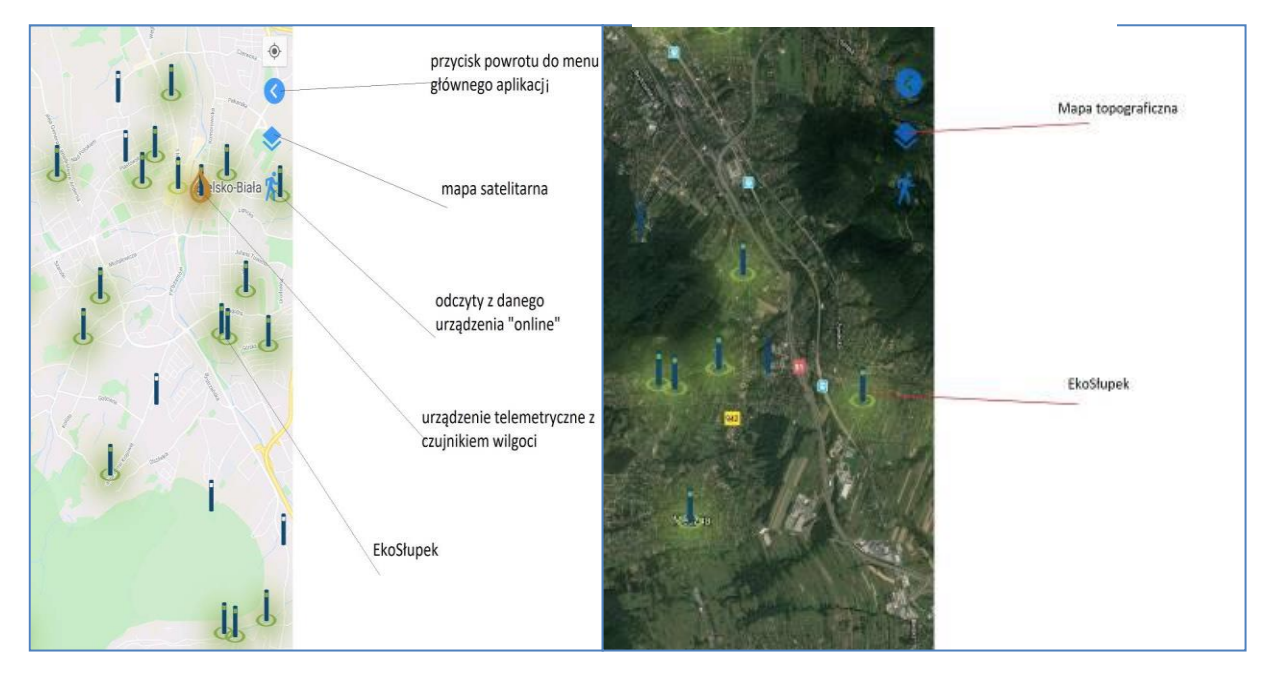

### 4. Pulpit platformy airsensor.eu

Za pomocą platformy airsensor.eu, dostępnej na stronie <u>www.airsensor.eu</u>, można, po zalogowaniu, dokonać bieżącego odczytu danych z czujników pomiarowych. Można również wygenerować raport, sprawdzić historię pomiarów oraz utworzyć mechanizm alarmowy.

Pierwszym elementem menu głównego jest zakładka **MAPA** (rys. 56), na której można dokonać odczytu wartości pomiarowych z danego urządzenia telemetrycznego. Można także odczytać dane archiwalne z danego urządzenia oraz wyeksportować je do pliku CSV.

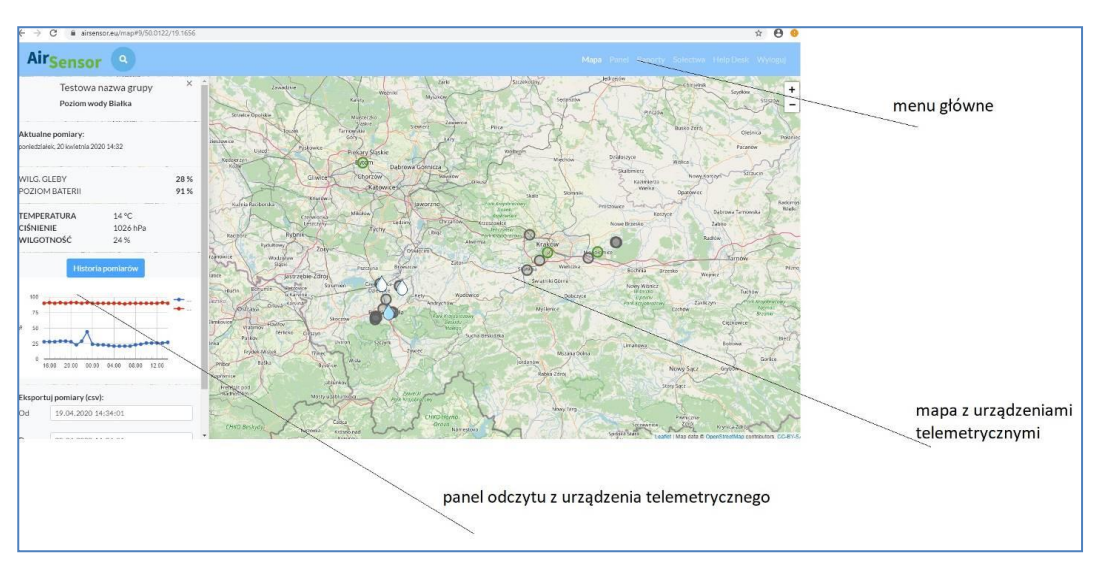

rys. 56 Platforma airsensor.eu – mapa dostępnych urządzeń telemetrycznych

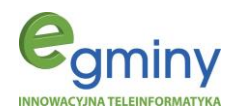

Aby dokonać odczytu danych pomiarowych należy wybrać urządzenie telemetryczne. Po prawej stronie ekranu pojawi się panel odczytu (rys. 57).

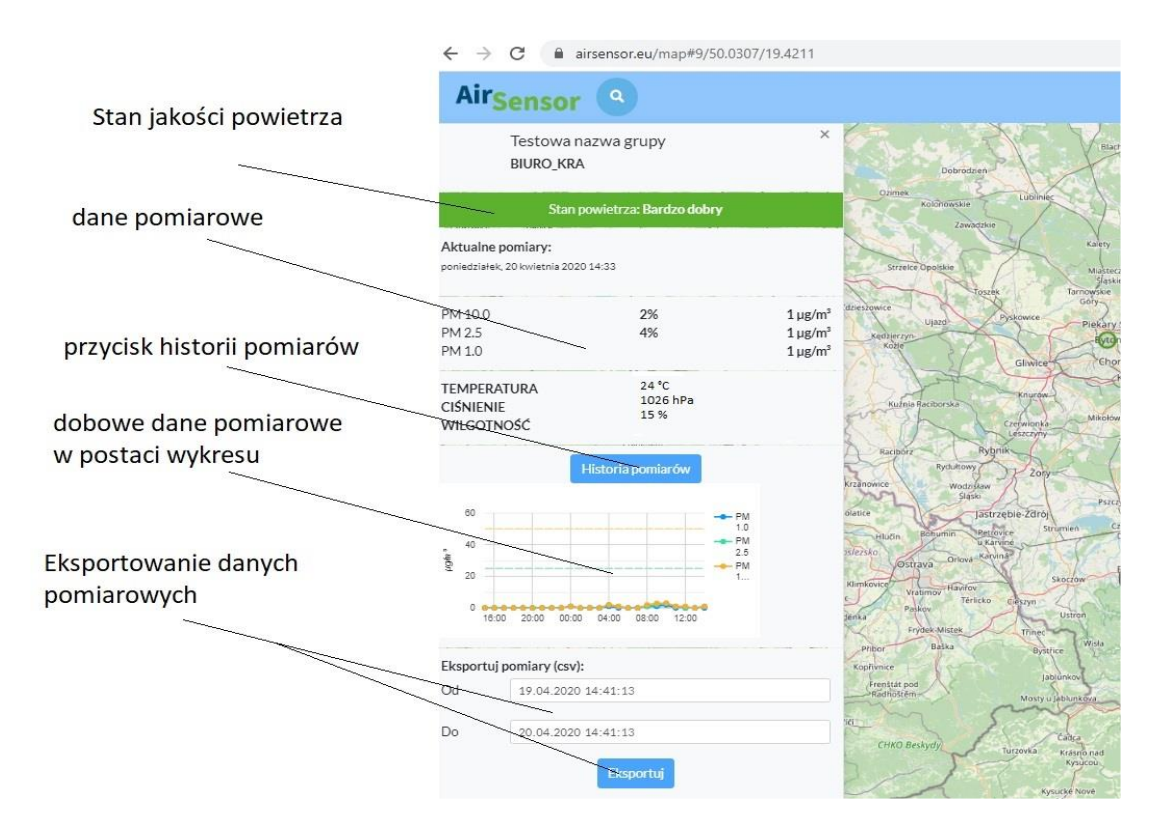

rys. 57 Platforma <u>airsensor.eu</u> – panel odczytu danych z wybranego urządzenia

Aby odczytać dane archiwalne należy wybrać opcję "historia pomiarów". Wówczas pojawi się okno z odczytami archiwalnymi w postaci wykresów dla każdego mierzonego zanieczyszczenia. Najeżdżając kursorem na dany punkt na wykresie uzyskujemy informacje o konkretnym odczycie (rys. 58).

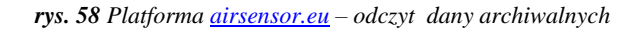

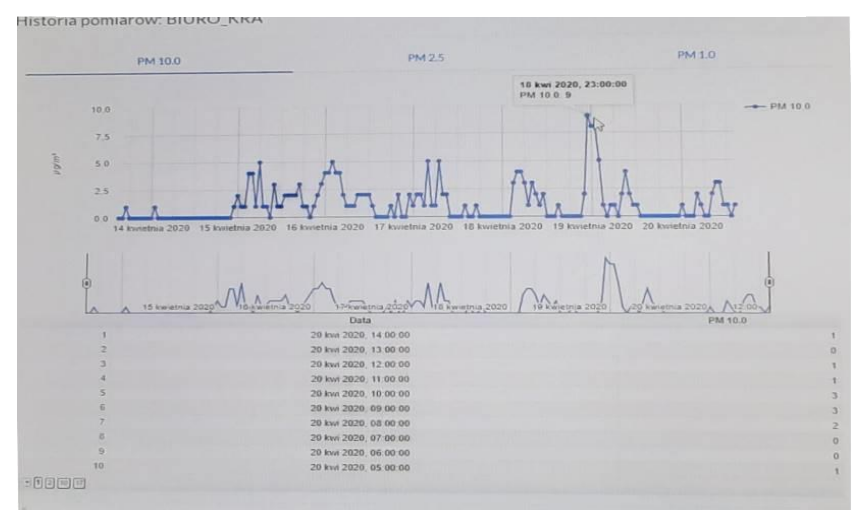

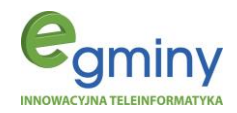

Opcja "eksportuj" pozwala na wyeksportowanie danych z zadanego okresu do pliku z rozszerzeniem CSV.

Kolejnym elementem menu jest zakładka **RAPORTY**. Za jej pomocą można wygenerować raport dla danego okresu, dla danych czujników telemetrycznych (rys. 59). Wyniki można wyświetlić na stronie www albo w pliku PDF.

rys. 59 Platforma.airsensor.eu - generowanie raportu

| Generuj raport      |                                                                                                    |    | Nativa<br>substandi                        | Okres udredniania<br>wyników<br>pomiarów | Poziom<br>dopuszczalny | Dopuszczalna częstość<br>orzekraczania popiornu<br>dopuszczalnego w roku | Margines toleranci<br>ug/m <sup>4</sup> |      |      |      |      | Termin<br>oslagniecia<br>poziamu |
|---------------------|----------------------------------------------------------------------------------------------------|----|--------------------------------------------|------------------------------------------|------------------------|--------------------------------------------------------------------------|-----------------------------------------|------|------|------|------|----------------------------------|
| Okres               | Miesląc                                                                                                    | *  |                                            |                                          |                        | KS end stadiutym                                                         | 2010                                    | 2011 | 2012 | 2013 | 2014 | populationego                    |
| Rok                 | 2019                                                                                                    | ۲  | Benzen<br>(C <sub>a</sub> H <sub>a</sub> ) | rok kalendarsowy                         | s                      |                                                                          | 0                                       | 0    | 0    | 0    | 0    | 2010                             |
| Miesiąc             | styczeń                                                                                                    | *  | Dwutlenek                                  | 1 godzina                                | 200                    | Orazy                                                                    | 0                                       | 0    | 0    | 0    | 0    | 2010                             |
| Format              | * HTML<br>0 PDF                                                                                                    |    | INO <sub>3</sub> )                         | rok kalendarsowy                         | 40                     |                                                                          | 0                                       | 0    | o    | ø    | 0    | 2010                             |
| Testowa nazwa grupy | Ele_Stupek_DEMO © 0040FDB3 © 8089F62DE68 © D8F79D8F713 © PK_388F4512CFA © Darek_zew                                                                                                    |    | Dwutiensk<br>slarki (SO <sub>2</sub> )     | 1 godzina                                | 250                    | 0 razy                                                                   | ٥                                       | ٥    | 0    | ٥    | 0    | 2005                             |
|                     | 6011B3BF713 = POE-9C800CBF713 = 9CD04512CFA-DEV = Konferencyiny zewnetrziny = Darek,wew     Adrian ogródek = 00324412CFA = BIURO_KRA = 04C84512CFA-SŁUPEK = Adrian_czujka = Przedszkole nr 1 =                                                                                                    |    |                                            | 24 godziny                               | 125                    | Orazy                                                                    | 0                                       | 0    | 0    | 0    | 0    | 2005                             |
|                     | <ul> <li>Elsa, Skupek, TEST, ant, zew V P.OET.TUBA V Plac. Chrobergo tstaryl V Darek, Pipala, test<br/>BAD Zespol Scholmo-Przedszkolmy tysa Góra V Placzarkowa V 842421C4042 V Stary, Testowy, B0584412CFA<br/>3827212:04042 V Przedszkolmy 12 (mastrw) V C46FA1286F2 V P.DEV, F43521C4042 V Adrian, Skrakupek</li> </ul> |    | Tienek<br>wegla (CO)                       | Q godsin                                 | 10000                  |                                                                          | 0                                       | 0    | 0    | 0    | 0    | 2005                             |
|                     | Elo2lobek_KrakówRzaka = 19.5C2876AE114 = 11.882876AE114 = 0P-DEV_182A76AE114 = 0PCD4512CFA<br>EloSkyek-RCKAZOWYAUSensor II = Nova_phytka/20.5C2976AE114 = Testowy_Komora_Pompka<br>Portowarch of the                                                                                                    |    | Pył PM10                                   | 24 godziny                               | 50                     | Orazy                                                                    | ٥                                       | ٥    | ٥    | 0    | ۰    | 2005                             |
|                     | II Pozioli wozy Bunca                                                                                                    |    |                                            | rok kalendarsowy                         | 40                     | 12.0                                                                     | 0                                       | 0    | 0    | 0    | 0    | 2005                             |
| Nepolomice          | Zabierzow82 W Zabierzow81 W 0C224412CFA-Zaporoska W 4CEM4512CFA-Zabierzow3 W 5C614412CFA-Zabierzo<br>W 846D4126FF2, Nepotomice_2                                                                                                    | N2 | Pył PM2,5                                  | rok kalendarzowy                         | 25                     |                                                                          | - 14                                    | 2    | 2    | 1    | 1    | 2015                             |
| Niepołomice-ekosłu  | 🖩 Zabierzow maszt 🖷 DK Inspiro Niepolomice Podłęże 🕷 Magistrat Niepolomice                                                                                                    |    |                                            | rok kalendarzowy                         | 20                     | •                                                                        | 0                                       | 0    | 0    | 0    | 0    | 2020                             |
| Generate            |                                                                                                    |    | Oltów (Pb)                                 | rak kalendarsowy                         | 0,5                    | S\$2                                                                     | ٥                                       | 0    | 0    | 0    | ٥    | 2005                             |
|                     |                                                                                                    |    | Wybran<br>Okres missie                     | e parametry                              |                        |                                                                          |                                         |      |      |      |      |                                  |
|                     |                                                                                                    |    | Rok: 2037                                  |                                          |                        |                                                                          |                                         |      |      |      |      |                                  |
|                     |                                                                                                    |    | Meijel                                     | e czujolki                               |                        |                                                                          |                                         |      |      |      |      |                                  |
|                     |                                                                                                    |    | Magatrat Ne                                | polomice                                 |                        |                                                                          |                                         |      |      |      |      |                                  |
|                     |                                                                                                    |    | Błędycz                                    | zujników                                 |                        |                                                                          |                                         |      |      |      |      |                                  |
|                     |                                                                                                    |    | Przekro                                    | iczone normy                             |                        |                                                                          |                                         |      |      |      |      |                                  |
|                     |                                                                                                    |    |                                            | traiting                                 |                        |                                                                          |                                         |      |      |      |      |                                  |

Następnym elementem menu jest zakładka **POWIADOMIENIA**, gdzie można ustawić adres e-mail, na który wysyłane będą alerty o przekroczonych normach zanieczyszczeń, czy alarmy o przekroczeniu normy wilgotności gleby, poziomu wody (rys. 60).

rys. 60 Platforma<u>airsensor.eu</u> – zakładka powiadomienia, dodanie adresu email

| łomości     |                                  |
|-------------|----------------------------------|
| Email       | actions                          |
| @e-gminy.pl | edit                             |
|             |                                  |
|             |                                  |
|             | domości<br>Email<br>I ge-gminypl |

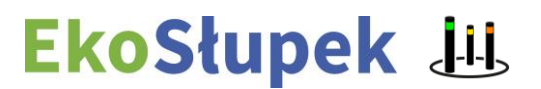

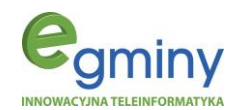

W zakładce menu **USTAWIENIA CZUJNIKÓW** można zmienić opis danego czujnika oraz ustawić wartość po przekroczeniu której, ma zostać wysłana informacja alarmowa (rys. 61).

| _ista czujni<br>≋ ₁ | ków                      |                  |                  |                   |                     |          |      |         |
|---------------------|--------------------------|------------------|------------------|-------------------|---------------------|----------|------|---------|
| Id Address          | Nazwa                    | PM 1.0 Threshold | PM 2.5 Threshold | PM 10.0 Threshold | Aggregate           | Notes    | Tags | actions |
| 25                  | Eko_Słupek_DEMO          |                  |                  |                   | Testowa nazwa grupy |          |      | edit    |
| 26                  | 0040FDB3                 |                  |                  |                   | Testowa nazwa grupy |          |      | edit    |
| 31                  | 8DB9F62DE6B              |                  |                  |                   | Testowa nazwa grupy |          |      | edit    |
| 32                  | D8F79D8F713              |                  |                  |                   | Testowa nazwa grupy |          |      | edit    |
| 35                  | PK_38BF4512CFA           |                  |                  |                   | Testowa nazwa grupy |          |      | edit    |
| 38                  | Darek_zew                |                  |                  |                   | Testowa nazwa grupy | za oknem |      | edit    |
| 39                  | 6011B3BF713              |                  |                  |                   | Testowa nazwa grupy |          |      | edit    |
| 43                  | POE-9C800CBF713          |                  |                  |                   | Testowa nazwa grupy |          |      | edit    |
| 44                  | 9CD04512CFA-DEV          |                  |                  |                   | Testowa nazwa grupy |          |      | edit    |
| 54                  | Konferencyjny zewnetrzny |                  |                  |                   | Testowa nazwa grupy |          |      | edit    |
| 55                  | Darek_wew                |                  |                  |                   | Testowa nazwa grupy | salon    |      | edit    |
| 56                  | Adrian ogrödek           |                  |                  |                   | Testowa nazwa grupy |          |      | edit    |
| 60                  | 00324412CFA              |                  |                  |                   | Testowa nazwa grupy |          |      | edit    |
| 62                  | BIURD_KRA                |                  |                  |                   | Testowa nazwa grupy |          |      | edit    |
| 63                  | 04CB4512CFA-SŁUPEK       |                  |                  |                   | Testowa nazwa grupy |          |      | edit    |
| 66                  | Adrian_czujka            |                  |                  |                   | Testowa nazwa grupy |          |      | edit    |
| 68                  | Przedszkole nr 1         |                  |                  |                   | Testowa nazwa grupy |          |      | edit    |
| 69                  | 8                        |                  |                  |                   | Testowa nazwa grupy |          |      | edit    |

rys. 61 Platforma <u>airsensor.eu</u> – zakładka ustawienia czujników, lista czujników

Zakładka **FILTR CZUJNIKÓW** pozwala na stworzenie tabeli czujników pomiarowych wyświetlanej na stronie z mapą (rys. 62 i 63). W tabeli wyświetlane będą wartości pomiarowe dla wybranych czujników. Tabela ta umożliwi szybkie przełączanie się pomiędzy wybranymi urządzeniami telemetrycznymi.

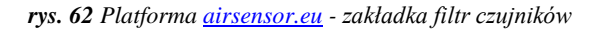

| Vsensor/summary/                                                                                                    | +                  |                                        |                                                                                                    |
|----------------------------------------------------------------------------------------------------|--------------------|----------------------------------------|----------------------------------------------------------------------------------------------------|
| Zernuszkolznuk wenynkiel<br>Summary sensors Eko,Shupek,DEMO OdvOPDB3 OdvOPDB3 | el/sensor/summary/ |                                        |                                                                                                    |
| Summary sensors Electrony Sensors Electrony Sens   |                    | zaznacz/odznacz ws                     | zystkie                                                                                                    |
| M DK inspiro Niepotomice Podłęże                                                                                                    |                    | Zarnaczódzi wcz wcz<br>Summary sensors | SetUAD           Ebs.Shupek_CEMO           BootsPage           DODPSPage           DODPSPage           DODPSPage           DODPSPage           DODPSPage           DODPSPage           DODPSPage           DODPSPage           DODPSPage           DODPSPage           DODPSPage           DotsPage           DotsPage           DotsPage           DotsPage           DotsPage           DotsPage           DotsPage           DotsPage           DotsPage           DotsPage           DotsPage           DotsPage           DotsPage           Pactors           Pactors           Adrian cauba           Pactors           Pactors           Pactors           Pactors           Pactors           Pactors           Pactors           Pactors           Pactors           Pactors           Pactors           Pactors           Pactors           Pactors           Pactors |

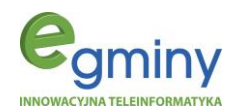

### rys. 63 Platforma <u>airsensor.eu</u> – mapa czujników z włączonym filtrem czujników

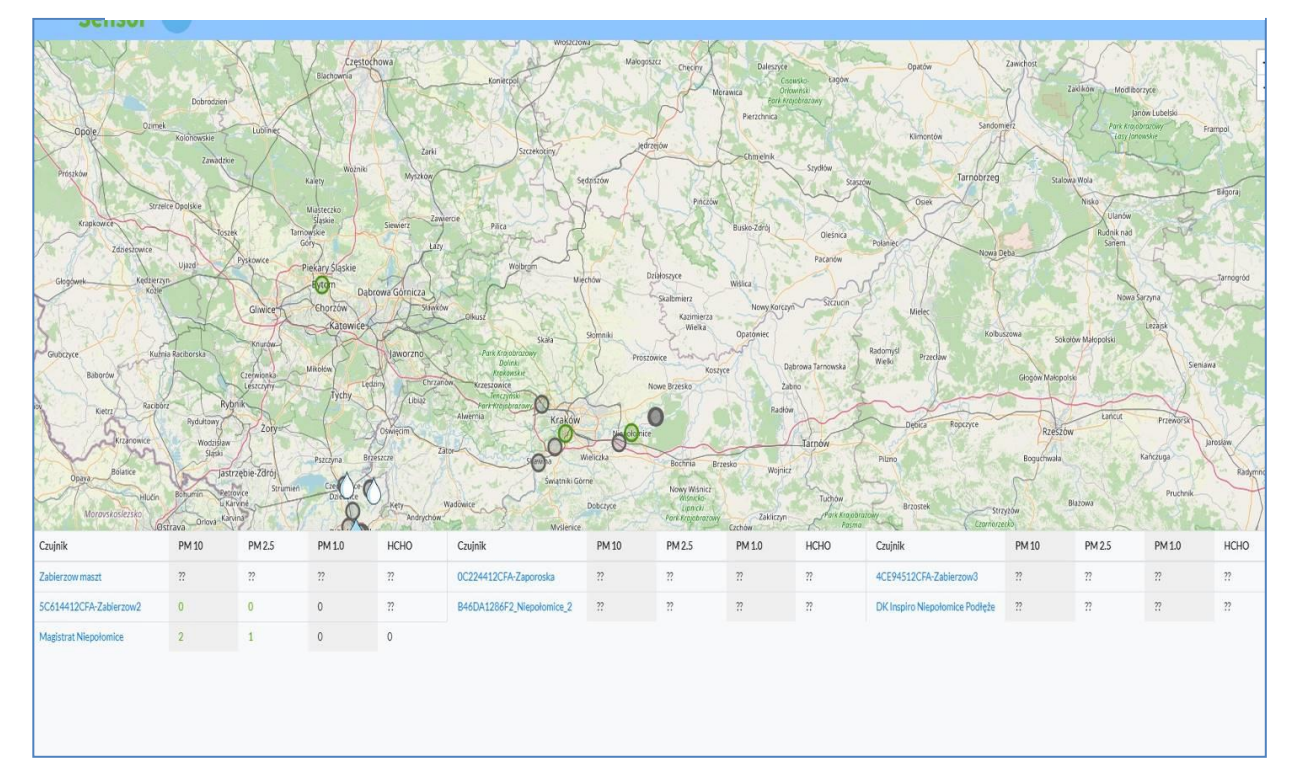

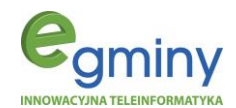

### Certyfikaty oraz deklaracje zgodności

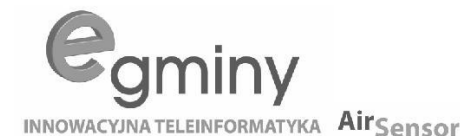

# CE

Deklaracja zgodności CE (Sygnalizator LED - Eko-Słupek)

Deklaracja zgodna z dyrektywami: RoHS Directive 2002/95/EC, (R&TTE) 1999/5/EC, (2004/108/EC), RoHS - Richtlinie (2011/65/EU)/ RoHS - Directive (2011/65/EU), EN 60950\_1 : 2006+A 11 :2009, EMC 2004/108/EC, (2011/65/WE), IEC 60950-1 2005 (2nd Edition)/A1:2009, EN 60950-1 2006/A11.2009/A 1:2010, (LVD) - 2006/95/EC, (EMC) - 2004/108/EC, (RoHS) - 2011/65/EC, (EuP) – 2009/125/EC, RoHS 2 Directive 20L/65/EU, R&TTE Directive 1999/5/EC of 9th March, 1999, Council Directive 2004/108/EC, Council Directive 2006/25/EC

Numer deklaracji: 1/2019 Język: PL Nazwa producenta: e-Gminy sp. z o.o. Adres: Cieszyńska 365 43-300 Bielsko-Biała Typ produktu: Sygnalizator LED jakości powietrza

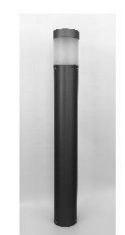

Zgodna jest ponadto z podstawowymi wymogami art. 3 poniższej dyrektywy unijnej związanej z zastosowaniem, do którego przeznaczone są produkty:

- Dyrektywa PARLAMENTU EUROPEJSKIEGO I RADY NR 1999/5/WE z dnia 9 marca 1999
   r. w sprawie urządzeń radiowych i końcowych urządzeń radiowych i końcowych urządzeń telekomunikacyjnych oraz wzajemnego uznawania ich zgodności, zgodnie z następującymi normami zharmonizowanymi:
- Ochrona zdrowia (art. 3(1)(a)): EN 50371:2002
- Bezpieczeństwo elektryczne (art. 3(1)(a)): EN 60950-1:2006+A11:2009
- Kompatybilność elektromagnetyczna (art. 3(1)(b)): EN 301 49-1 V1.8.1:2008, EN 301 489-3 V1.4.1:2002
- Widmo radiowe (art. 3(2)(a)): EN 300 330-2 V1.5.1:2010

#### Ponadto produkt jest zgodny z następującymi normami:

EN 60335-1:2002 + A1:2004 + A11:2004 + A12:2006 + A2:2006 + A13:2008+A14:2010 Produkt jest zgodny z następującymi normami (w zakresie mających zastosowanie części): EN 13241-1:2003, EN 12445:2002, EN 12453:2002, EN 12978:2003, EN 60335-2-103:2003+A11:2009, EN61326-1 (Industrial environment), EN62471

#### DATA I MIEJSCE:

PODPIS:

17.10.2019 r. Bielsko-Biała

Marcin Grzanka

Prokurent e-Gminy sp. z o.o.

# EkoSłupek 进

Strona: 34

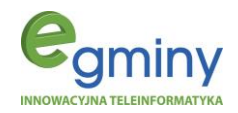

### Spis rysunków

| rys. 1 Indeks Jakości Powietrza                                                    |     |
|------------------------------------------------------------------------------------|-----|
| rys. 2 Legenda kolorów jakości powietrza3                                          |     |
| rys. 3 Schemat budowy EkoSłupka7                                                   |     |
| rys. 4 Klosz sygnalizacyjny EkoSłupka8                                             |     |
| rys. 5 Schemat złącz sterownika EkoSłupka8                                         |     |
| rys. 6 Schemat ideowy podłączenia EkoSłupka9                                       |     |
| rys. 7 Puszka przyłączeniowa wewnątrz EkoSłupka9                                   | I   |
| rys. 8 Puszka przyłączeniowa z podłączonym kablem zasilającym9                     |     |
| rys. 9 Aplikacja AirSensor po Bluetooth                                            |     |
| rys. 10 Aplikacja AirSensor po podaniu PIN11                                       |     |
| rys. 11 Aplikacja AirSensor po podaniu loginu i hasła11                            |     |
| rys. 12 AirSensor - mapa czujników w oddaleniu12                                   | ,   |
| rys. 13 AirSensor - mapa czujników w przybliżeniu                                  |     |
| rys. 14 AirSensor - dane statystyczne w godzinach                                  |     |
| rys. 15 AirSensor - dane statystyczne w dniach                                     |     |
| rys. 16 AirSensor - pobieranie i instalacja na Android                             | ;   |
| rys. 17 AirSensor – cd. instalacji na Android                                      |     |
| rys. 18 AirSensor - pierwsze uruchomienie                                          | ŀ   |
| rys. 19 AirSensor – cd. pierwszego uruchomienia                                    |     |
| rys. 20 AirSensor - pierwsze uruchomienie IOS                                      |     |
| rys. 21 AirSensor pozwolenie na połączenie Bluetooth przy pierwszym uruchomieniu15 |     |
| rys. 22 AirSensor - ogólny zarys w wersji podstawowej16                            | 5   |
| rys. 23 AirSensor - zakładka aktualny pomiar (wersja podstawowa)16                 | 5   |
| rys. 24 AirSensor - monit jakości powietrza (wersja podstawowa)                    | 7   |
| rys. 25 AirSensor – zakładka sterowanie Bluetooth (wersja podstawowa)17            | ,   |
| rys. 26 AirSensor - zakładka pomoc (wersja podstawowa)18                           | , , |
| rys. 27 AirSensor - zakładka historia (wersja podstawowa)18                        | ;;  |
| rys. 28 AirSensor - wybór urządzenia w pobliżu (wersja podstawowa)19               |     |
| rys. 29 AirSensor- menu główne                                                     |     |
| rys. 30 AirSensor - wprowadzanie kodu PIN do wersji rozszerzonej19                 |     |
| rys. 31 AirSensor -Tryb Eko                                                        | )   |
| rys. 32 AirSensor - wprowadzanie kodu PIN do wersji rozszerzonej                   |     |
| rys. 33 AirSensor – ogólny zarys w wersji rozszerzonej                             |     |
| rys. 34 AirSensor – zakładka aktualny pomiar (wersja rozszerzona)                  |     |
| rys. 35 AirSensor - monit jakości powietrza (wersja rozszerzona)21                 |     |

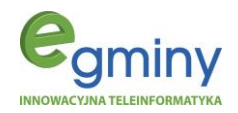

| rys. 36 AirSensor - zakładka tryb pracy (wersja rozszerzona)                    | 22 |
|---------------------------------------------------------------------------------|----|
| rys. 37 Tryb Ekopasek poziomy (wersja rozszerzona)                              | 22 |
| rys. 38 Tryb 4 ekopaski (wersja rozszerzona)                                    | 22 |
| rys. 39 AirSensor – ustawienia lampy w zakładce tryb pracy (wersja rozszerzona) | 23 |
| rys. 40 AirSensor - ustawienia lokalizacyjne (wersja rozszerzona)               | 24 |
| rys. 41 AirSensor - zakładka połączenie WiFi (wersja rozszerzona)               | 24 |
| rys. 42 AirSensor - zakładka sterowania Bluetooth (wersja rozszerzona)          | 25 |
| rys. 43 AirSensor - zakładka pomoc (wersja rozszerzona)                         | 25 |
| rys. 44 AirSensor - zakładka historia (wersja rozszerzona)                      | 25 |
| rys. 45 AirSensor - menu główne                                                 | 26 |
| rys. 46 AirSensor - okienko logowania do platformy                              | 26 |
| rys. 47 AirSensor - przeglądanie danych z sieci                                 | 26 |
| rys. 48 AirSensor - przegląd danych z sieci, wybór urządzenia                   | 26 |
| rys. 49 AirSensor - podgląd danych z sieci                                      | 27 |
| rys. 50 AirSensor - podgląd danych z sieci                                      | 27 |
| rys. 51 AirSensor - przegląd danych z sieci z danej godziny                     |    |
| rys. 52 AirSensor - przegląd danych z sieci, odczyt archiwalny                  |    |
| rys. 53 AirSensor - przegląd danych z sieci, zakładka interaktywnej mapy        |    |
| rys. 54 Interaktywna mapa rozmieszczenia EkoSłupków                             | 29 |
| rys. 55 Interaktywna mapa - wersja satelitarna                                  | 29 |
| rys. 56 Platforma airsensor.eu – mapa dostępnych urządzeń telemetrycznych       | 29 |
| rys. 57 Platforma airsensor.eu – panel odczytu danych z wybranego urządzenia    |    |
| rys. 58 Platforma airsensor.eu – odczyt dany archiwalnych                       | 30 |
| rys. 59 Platforma.airsensor.eu - generowanie raportu                            | 31 |
| rys. 60 Platforma airsensor.eu – zakładka powiadomienia, dodanie adresu email   | 31 |
| rys. 61 Platforma airsensor.eu – zakładka ustawienia czujników, lista czujników | 32 |
| rys. 62 Platforma airsensor.eu - zakładka filtr czujników                       | 32 |
| rys. 63 Platforma airsensor.eu – mapa czujników z włączonym filtrem czujników   |    |